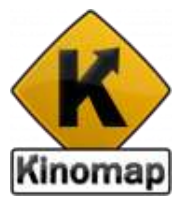

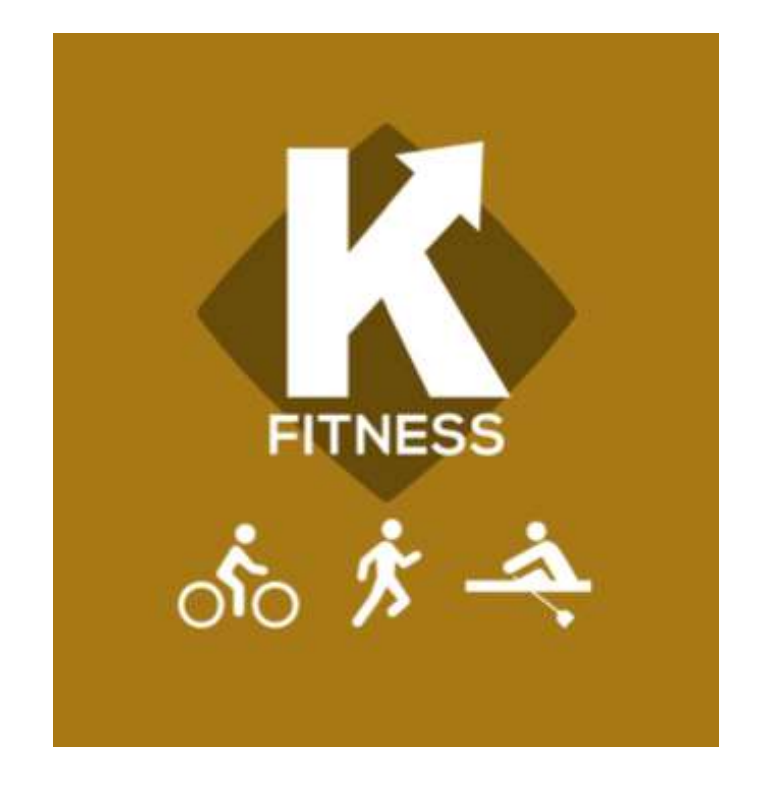

**Kinomap Trainer** app is set for fitness machines including exercise bikes, ellipticals and cross trainers, treadmills and rowers.

#### Version 1.1

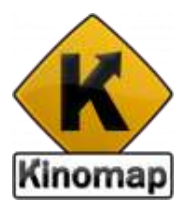

With **Kinomap Fitness**, ride more than 100,000 km of geolocated videos all over the world uploaded by users themselves. Try to follow their rhythm under the same conditions at the time they were recorded:

- •If you have any interactive fitness machine, its resistance or incline will change automatically when the profile of ground does.
- •If you use an external sensor to detect stride, cadence or speed, you will be in charge of modifying the resistance following indications given by the App

Current Apps are available on iTunes for iOS and Google Play for Android but this is important to notice that current snapshots of the app have been made using Kinomap Fitness for iOS. Android users don't get access to the exact menus as of today. Kinomap will continue to improve current version willing to get similar functionality between the 2 environments. Thanks for understanding.

#### Summary

- 1- Account
  - sign-in/up subscription activation code online purchase
- 2- Connect
  - equipment compatibility sensor
- 3- Train
  - video The Kinos equipment start workout Video modes Multi-players

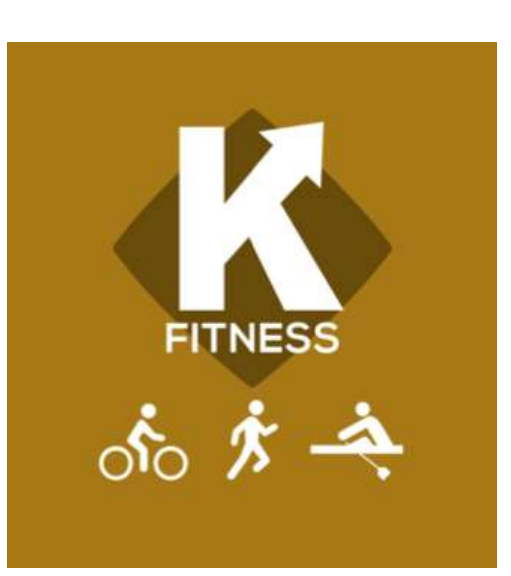

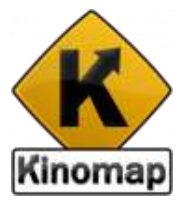

4- History log share (incl. Strava)

5-Search

- 6- Settings settings external display
- 7- Others Local Videos Support

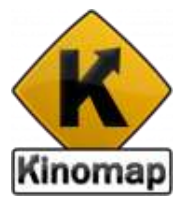

## Sign up / Sign in

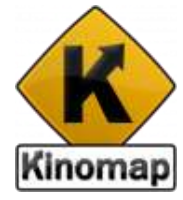

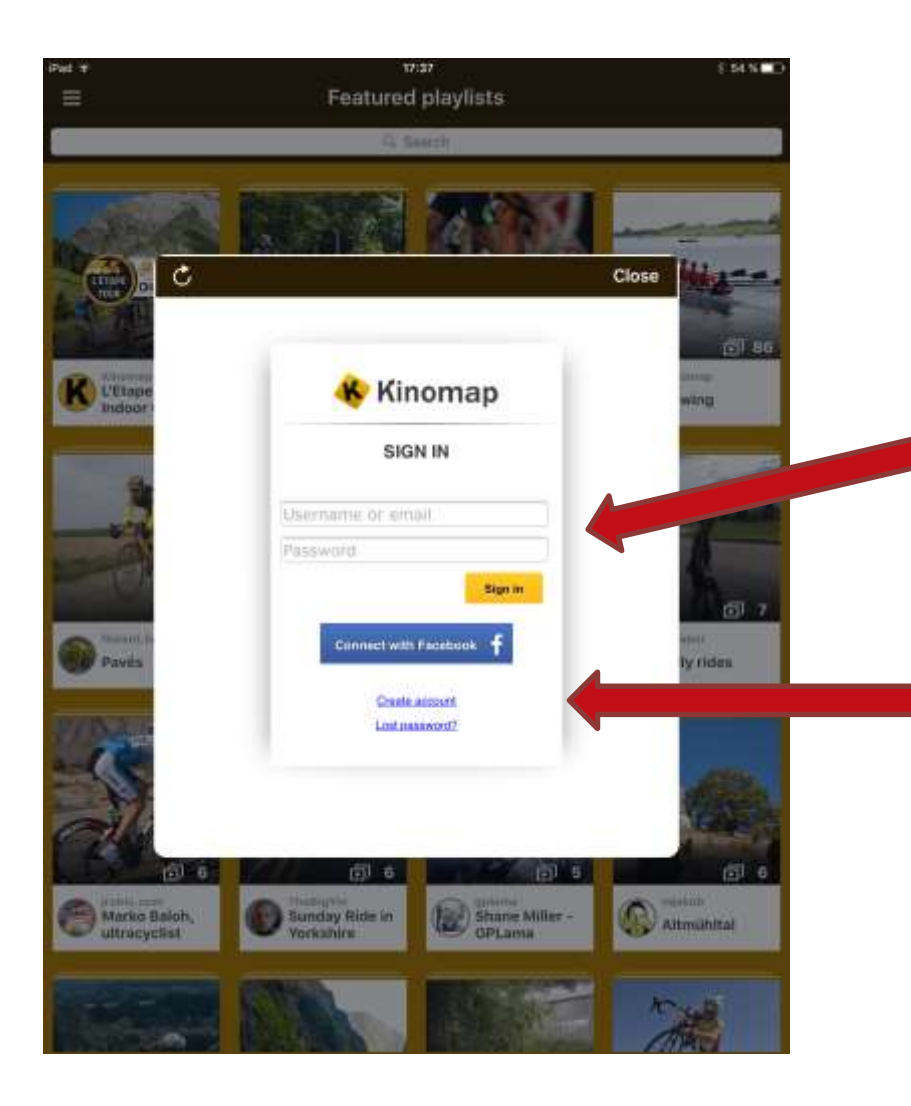

By connecting with your Kinomap account, you access to your own videos and your favorites.

You also have the ability to rate and comment videos you have trained on

If you already have a Kinomap account, tap on the "Sign In" button

If you do not have an existing Kinomap account, tap on the "Create account" button

## Sign up

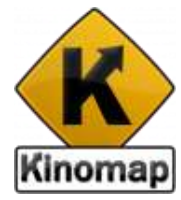

| iPad T                                                                                                    | 17:37                                                                                                    | 54 N D                   |
|----------------------------------------------------------------------------------------------------|----------------------------------------------------------------------------------------------------|--------------------------|
|                                                                                                    | Featured playlists                                                                                                    |                          |
|                                                                                                    | G. Search                                                                                                    |                          |
|                                                                                                    |                                                                                                    |                          |
| - collision                                                                                                    | Distances of Anna Co.                                                                                                    |                          |
|                                                                                                    |                                                                                                    | 1 martin                 |
| La state of                                                                                                    |                                                                                                    | Class [11]               |
|                                                                                                    |                                                                                                    | Ciuse                    |
| - N. 201                                                                                                    | A 10                                                                                                    |                          |
|                                                                                                    | Kinomap                                                                                                    | 68 fi                    |
| K L'Etapo                                                                                                    | SIGN UP                                                                                                    | wing                     |
| Indoor                                                                                                    | SIGN UP                                                                                                    | MWG-                     |
| -                                                                                                    | Email*:                                                                                                    |                          |
| -                                                                                                    |                                                                                                    | 100                      |
| 200                                                                                                    | Usemane*                                                                                                    | and the second second    |
| and the second second                                                                                                    | Bassanat                                                                                                    |                          |
| Contraction of the local division of the local division of the loc | - annou -                                                                                                    |                          |
| -                                                                                                    | Full name                                                                                                    | D 7                      |
| Contract in                                                                                                    |                                                                                                    | building.                |
| Con Harris                                                                                                    | Sign va                                                                                                    | (Alada)                  |
| STATISTICS.                                                                                                    | and the second second se |                          |
| 2 mar                                                                                                    | Connect with Facebook                                                                                                    |                          |
| and the                                                                                                    |                                                                                                    | A100                     |
|                                                                                                    | Lost animoral 2                                                                                                    | 1000                     |
| 100                                                                                                    |                                                                                                    | Personality              |
| 面 6.                                                                                                    | <b></b>                                                                                                    | 5 6 6                    |
| Marko Baloh                                                                                                    | Sunday Bide in (12) Share Mile                                                                                                    | Constanting and a second |
| ultracyclist                                                                                                    | Yorkshire CPLama                                                                                                    | Altmunital               |
|                                                                                                    |                                                                                                    |                          |
|                                                                                                    | REAL PROPERTY                                                                                                    | Nº 4                     |
|                                                                                                    | Site and a second                                                                                                    | A AND                    |

You have two possibilities to sign-up on Kinomap:

1. Using Facebook: you just login to Facebook and a Kinomap account will be created automatically

 Just type your email, username, password (twice) to "Sign up" in the top right corner

|                                                              |                                                   |                                             | 1401                   |
|--------------------------------------------------------------|---------------------------------------------------|---------------------------------------------|------------------------|
|                                                              | # herbock.co=                                     | 6                                           |                        |
| tert, talks and manage                                       | offs, and growth a safet many long                | antenie Dation Pr                           | light of the site, and |
| <br>6-2-111-12-24D                                           | facebook                                          |                                             |                        |
|                                                              | K                                                 |                                             |                        |
| Login                                                        | n pour Paraturo d'account de s<br>Advenses Traves | arriviat to                                 |                        |
| Annal or Pr                                                  |                                                   |                                             |                        |
| factories of                                                 |                                                   |                                             |                        |
| 4.2                                                          | Loger                                             |                                             |                        |
| 1.0                                                          | an franke (f. 1999). Sin ter Streeter             | and the                                     |                        |
| Magazini (1995)<br>Bagadina<br>Pantingadin (Dona<br>Tabatina | n                                                 | Robusto Proveni<br>Schop<br>(Sector)<br>(1) |                        |
|                                                              |                                                   |                                             |                        |
|                                                              |                                                   |                                             |                        |

Once signed up to Kinomap, you receive a confirmation by email

## Sign in

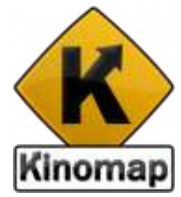

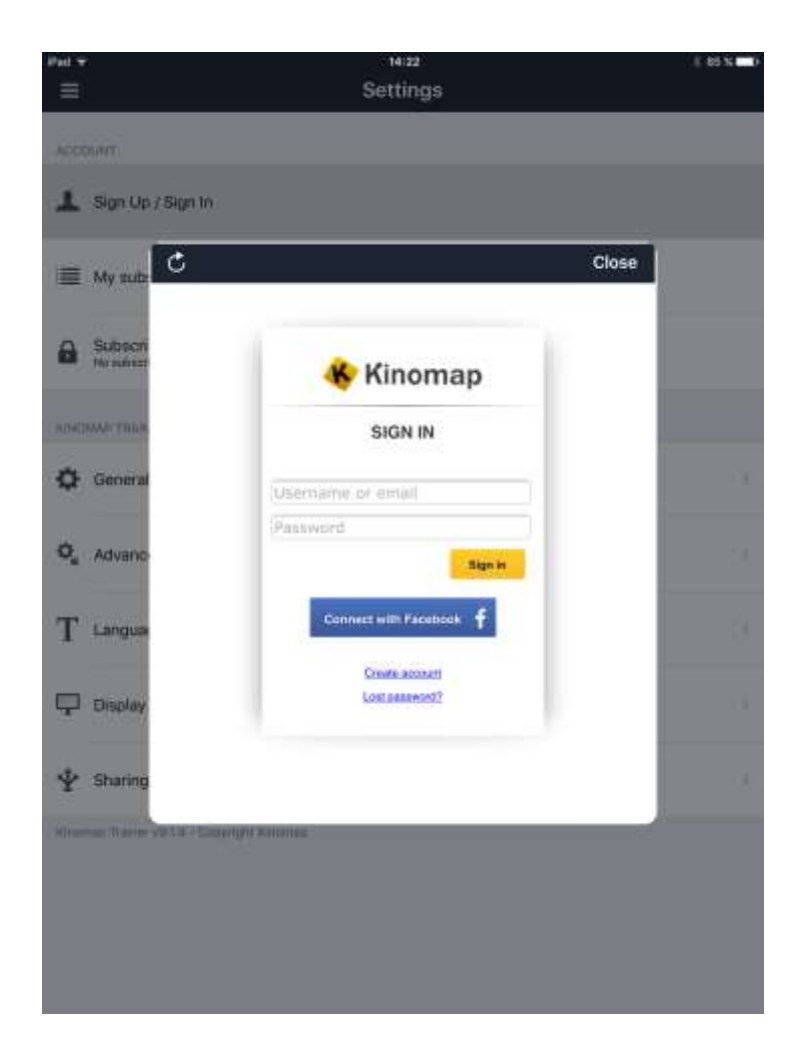

You have two possibilities to sign-in on Kinomap:

1. With Facebook: just need login to Facebook

2. Just type your username and your password and then tap the "Sign in" button

## Subscription

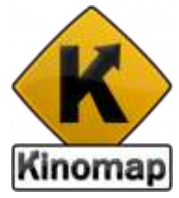

The App is free and the free version gives you access to a set of free but complete videos. A subscription is required later on, to get access to all eligible videos.

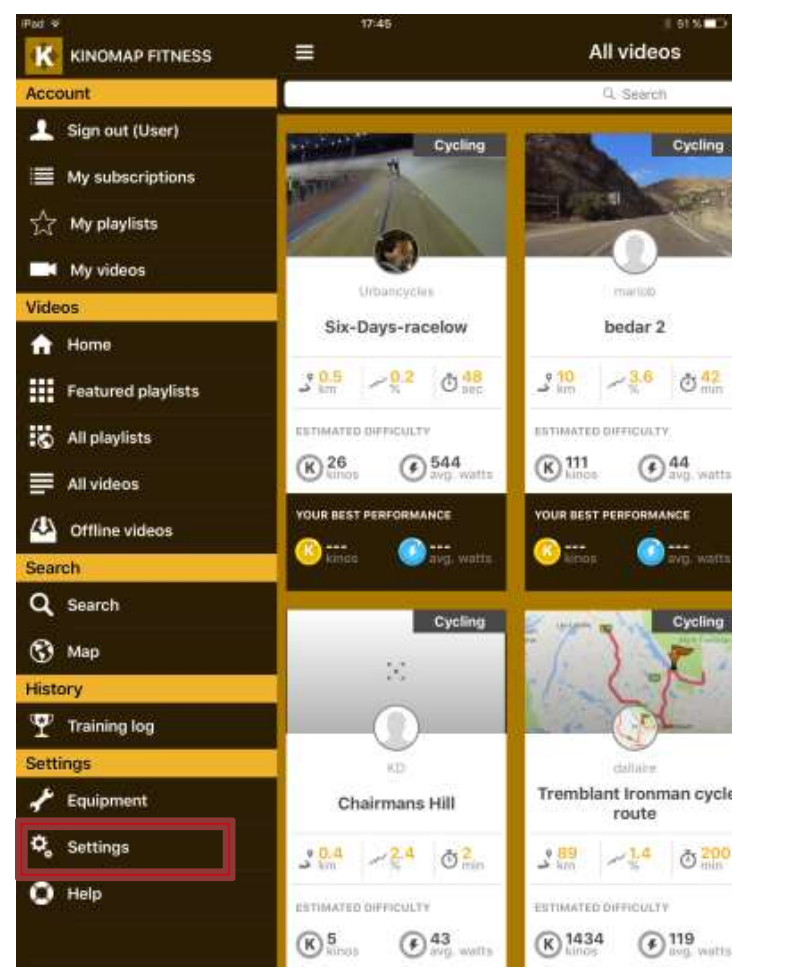

Step 1: Open the left menu and tap on "Settings". This will open the settings screen and two ways are available to subscribe: online subscription or code activation if you have one

| ACCO | DUNT                                                             |
|------|------------------------------------------------------------------|
| T    | Sign Out<br><sub>User</sub>                                      |
|      | My subscriptions                                                 |
|      | Subscribe to Kinomap Fitness<br>Purchase expiration : 13/03/2017 |
|      | Add an activation code                                           |

### Activation code

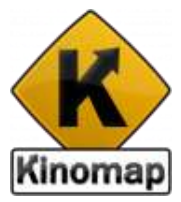

| Pad 9           | 1612<br>Settings         |   |     |       | Ð  | Vot Cha | ging 🍋 |
|-----------------|--------------------------|---|-----|-------|----|---------|--------|
| ACCOUNT         |                          |   |     |       |    |         |        |
| L Sign Out      |                          |   |     |       |    |         |        |
| Subsen Concel   | Add an activation code   | 2 | V   | alida | te |         |        |
| III Add an      | ACCOMPANIES COMP         |   |     |       |    |         |        |
| NINCOMP. INTIN  | KNOLEDOSD 3 MONTHE       |   |     |       |    |         |        |
| Activation code | Iterret your study hires |   |     |       |    |         |        |
| 🖧 Advanc        | Validate                 |   |     |       |    |         | 90     |
| T Langua        |                          |   |     |       |    |         | æ      |
| I Filter via    |                          |   |     |       |    |         |        |
| Q W E R T       |                          | Y | U   | Т     | 0  | Ρ       |        |
| A S D F G       |                          | ł | f S | J     | к  | L       | Done   |
| ◆ Z X C V       |                          | в | N   | м     | 1  | ?       | +      |
| .7123 💮 👰       |                          |   |     |       | .7 | 123     | -      |
| [] Units        |                          |   |     |       |    |         | 2      |
| Multiplayer     |                          |   |     |       |    |         | . 6    |

If you have an Activation code, type it in the "Activation code" field and then click on the "Apply activation code" button to activate your subscription for the Kinomap Indoor Training App.

### Online purchase for a recurring subscription

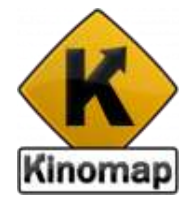

| Pad ¥                 | sources<br>Settings                             | 54 N |
|-----------------------|-------------------------------------------------|------|
| RECOUNT               |                                                 |      |
| 1 Sign Out            |                                                 |      |
| 🔳 My subs             | Close                                           |      |
| Subsch                |                                                 |      |
|                       | CHECKOUT                                        |      |
| Add an                | WHY SUBSCRIBE ? LEARN MORE >                    |      |
| KINESKARP FEESKE      |                                                 |      |
| General               | Monthly recurring subscription<br>7.996 / month |      |
|                       | no commitment                                   |      |
| Q <sub>e</sub> Advano | Yearly recurring subscription<br>59.996 / year  |      |
| T Langua              | no commitment                                   |      |
| Display               | Currency:<br>Euro (EUR) +                       |      |
| ∲ Sharing             |                                                 |      |
| Kenning Omen          | 1513 - Cesangh Kimmus                           |      |
|                       |                                                 |      |
|                       |                                                 |      |

You will be able to subscribe on a monthly or yearly basis.

If you subscribe on a monthly basis, there is no commitment so you can cancel at anytime. If you subscribe for 1 year, you will get a note 2 weeks before to renewal to let you know about the process, to ensure there is no renewal if you don't want it.

All data related to the payment are not provided to Kinomap but remain between you and the bank, thorough an highly secured process, to ensure a maximum security and confidentiality

| Current      | Y:       |
|--------------|----------|
| Euro (EUR)   | 1        |
| Registered a | fresses: |
| New address  | 5        |
| Address no   | ame*:    |
| Home         |          |
| Country      | <u>^</u> |
| Afghanistan  |          |
| SHOW MORE    | FIELDS ~ |
| CONTIN       | JE       |

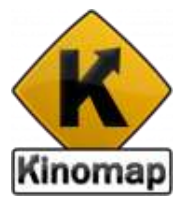

## ANT+, Bluetooth or Bluetooth Smart

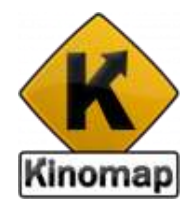

If you have a **Bluetooth** equipment (BT 3.0 instead of Bluetooth Smart, please go first to the Bluetooth Settings of your device to pair the equipment at first. Then use Kinomap Fitness.

If you pair the equipment using **Bluetooth smart**, the pairing process is directly handle by the App.

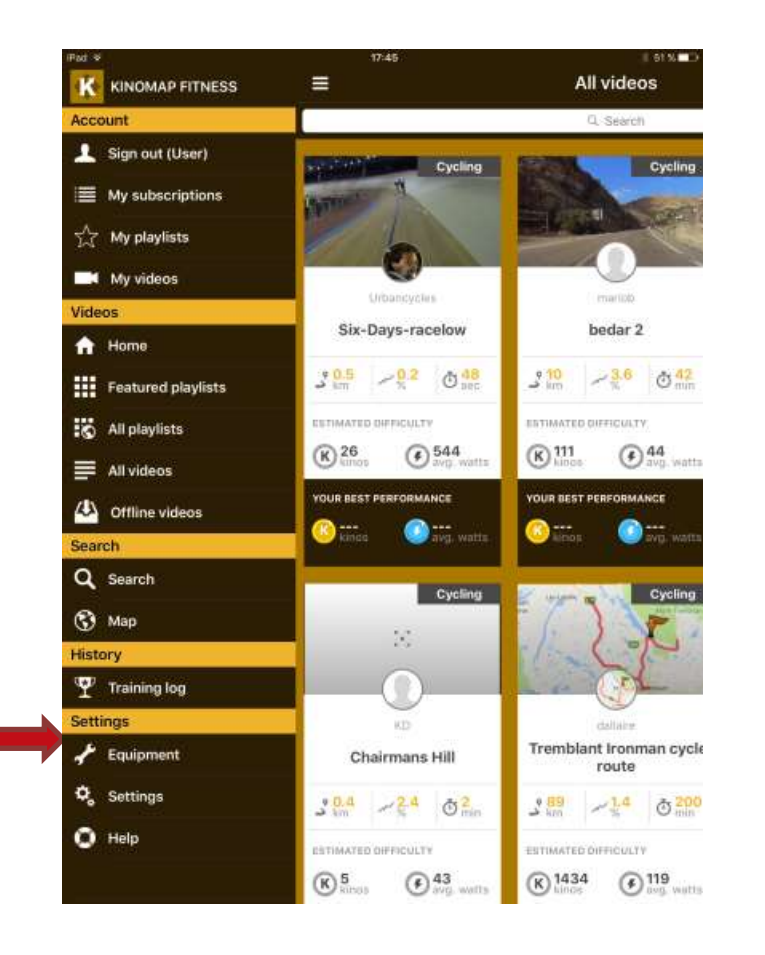

Step 1: Launch Kinomap Trainer app, go on the main menu to select Equipment tab

Step 2: If your Equipment doesn't appear on the list, click on '+' at the top right hand side to add new equipment

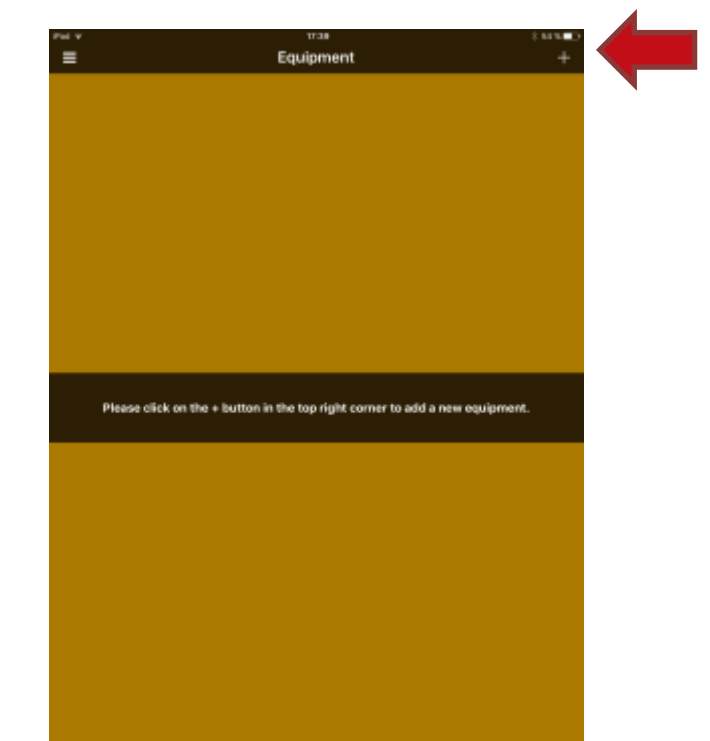

## ANT+ or Bluetooth Smart connection

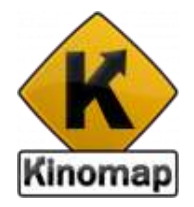

TRAINER බ්

Step 1: Select home trainers

| 995 <del>-</del>          | 17:30             | ( 64 % <b>*</b> |
|---------------------------|-------------------|-----------------|
| CEQUIPMENT                | Fitness equipment |                 |
| Step 1/4                  |                   |                 |
| Street your Miness equipm |                   |                 |
|                           |                   |                 |
|                           | <b>\$</b> 6       |                 |
|                           | Home trainer      |                 |
|                           | ė                 |                 |
|                           | <u>A</u>          |                 |
|                           | Exercise bike     |                 |
|                           | t.                |                 |
|                           |                   |                 |
| -                         | Treadmill         |                 |
|                           |                   |                 |
|                           |                   |                 |
| -                         | Emplocal          |                 |
|                           | And               |                 |
|                           | Rowing machine    |                 |
| **                        |                   |                 |
|                           |                   |                 |
|                           |                   |                 |
|                           |                   |                 |
|                           |                   |                 |
|                           |                   |                 |
|                           |                   |                 |
|                           |                   |                 |
|                           |                   |                 |
|                           |                   |                 |
|                           |                   |                 |
|                           |                   |                 |

If your equipment is not a home trainer, please use the App Kinomap Trainer instead.

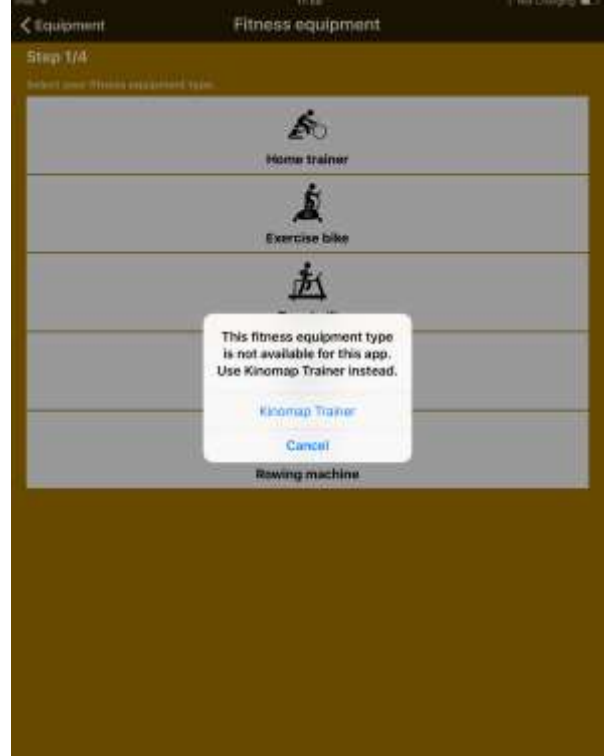

## Compatibility list

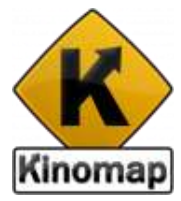

Select your supplier then model. Yours should be referenced. If not, please let us know at support@kinomap.com

| Par +<br>Fitness equipment                         | ent                         | 17:39<br>Brand             |                                | ( 69 % 🔳         |
|----------------------------------------------------|-----------------------------|----------------------------|--------------------------------|------------------|
| Step 2/4<br>Energine take<br>Select the brand of y | sur filmes equipment        | l                          | 4                              |                  |
| <b>BH</b><br>BH Filness                            | BODY BIKE                   | Body Flax                  | Cardiostrong The               |                  |
| 【 DOMYO3<br>Domyos                                 | Elta                        | Flow Fitness               | Console                        | KETTLER          |
| Life Filmess                                       | PAFERS                      | SCHWINN<br>Schwinn Fitness | skandika<br>fitness<br>Skandka | Server as record |
| Тас.х<br>Тас.я                                     | <b>TLINTLIRI</b><br>Tunturi | wattbike                   | Cither                         |                  |

| 1 ×                                                                 | 17.36                                                                | 0.03500                                                                                                    |             |
|---------------------------------------------------------------------|----------------------------------------------------------------------|----------------------------------------------------------------------------------------------------|-------------|
| Brand                                                               | Model                                                                |                                                                                                    |             |
| Step 3/4<br>Insidia bility a Comunit<br>International of providence |                                                                      |                                                                                                    |             |
| Canada                                                              | Carl V<br>C Brand                                                    | π.»<br>Model                                                                                                    | 0.03=0      |
| nteractivo                                                          | Step 3/4<br>Eventsie bike in Turturi<br>Annut the model of poor time |                                                                                                    |             |
| - iBiking                                                           | Tunturi                                                              |                                                                                                    |             |
| allement.                                                           | TUNTUM Marinett                                                      | Kanad                                                                                                    | Mag Elisted |
| - (Cansole bio                                                      | Interactive                                                          | Step 3/4                                                                                                    |             |
|                                                                     | + Tunturi bikes                                                      | Consider take a function of the second statement of the second state function of the second state of the second statement of the second statement of t |             |
| Salarnapine Measur and                                              | With sensor                                                          | SportsTeah                                                                                                    |             |
| With sensor                                                         | No sensor available for t                                            | Swinner Merimweisenthasteine                                                                                                    |             |
| No sensor available for th                                          |                                                                      | Interactive                                                                                                    |             |
|                                                                     |                                                                      | + Coroole+ 8T classic bike                                                                                                    |             |
|                                                                     |                                                                      | + Sportstech CX610                                                                                                    |             |
|                                                                     |                                                                      | + Sportstech Cx820                                                                                                    |             |
|                                                                     |                                                                      | + Other SportsTech bikes                                                                                                    |             |
|                                                                     |                                                                      | With sensor                                                                                                    |             |
|                                                                     |                                                                      | No surroby available for this brand                                                                                                    |             |
|                                                                     |                                                                      |                                                                                                    |             |
|                                                                     |                                                                      |                                                                                                    |             |

## Compatibility list

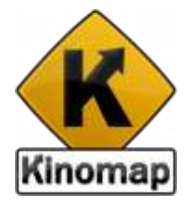

If you do no use an interactive fitness machine, please select other to pair your external cadence, stride or speed sensor, or power meter.

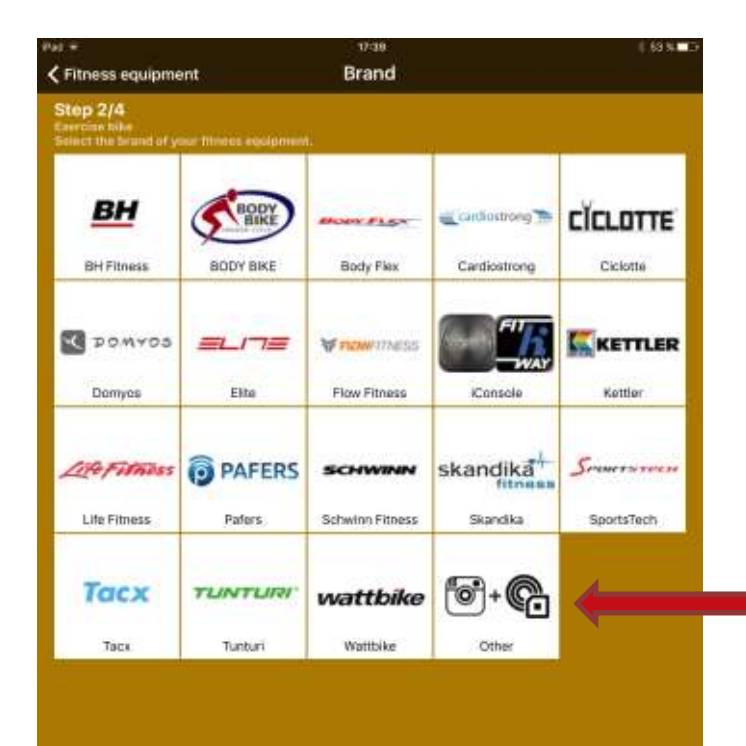

| e Ŧ                                                          | 12141             |  |
|--------------------------------------------------------------|-------------------|--|
| (Brand                                                       | Model             |  |
| Step 3/4                                                     |                   |  |
| Exercise blue > Other<br>Select the model of your fitness es | datarining.       |  |
| Other                                                        |                   |  |
| 101+ C                                                       |                   |  |
|                                                              |                   |  |
|                                                              |                   |  |
| Interactive                                                  |                   |  |
| No interactive model availab                                 | le for this brand |  |
| With sensor                                                  |                   |  |
| 1. 22 Incole supplies hilts                                  |                   |  |
| + 12 lovers exercise cike                                    |                   |  |
| + 8 levels exercise bike                                     |                   |  |
| + Douver earserse                                            |                   |  |
| Trond servers                                                |                   |  |
|                                                              |                   |  |
|                                                              |                   |  |
|                                                              |                   |  |
|                                                              |                   |  |
|                                                              |                   |  |
|                                                              |                   |  |
|                                                              |                   |  |
|                                                              |                   |  |
|                                                              |                   |  |
|                                                              |                   |  |
|                                                              |                   |  |
|                                                              |                   |  |

## Compatibility list

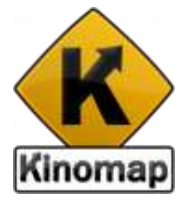

If you do not have any wearable sensor, you can use the front facing camera of your device (smartphone or tablet), to detect optically your cadence, stride or stroke.

| Fei +<br>≮ Model                                                                                     | eva + as∎o<br>Equipment | P | bd ¥           | 1241<br>Equipment                    | ÷sas∎⊃<br>Done |
|----------------------------------------------------------------------------------------------------|-------------------------|---|----------------|--------------------------------------|----------------|
| Step 4/4<br>Example the > Other > 3 levels exercise to<br>beliest your applyment at the list belies. | llat (Centers)          |   | Name iPad car  | nera tracking for exercise bike      | •              |
|                                                                                                    | 300<br>10               |   | •              |                                      |                |
| Discovered                                                                                           |                         |   | Type<br>Device | Bitoym video sensor<br>Exercise bike |                |
| Pad camera tracking for exercise bike                                                                | X                       |   | Technology     | BitGym                               |                |
|                                                                                                    |                         |   |                |                                      |                |
|                                                                                                    |                         |   |                |                                      |                |
|                                                                                                    |                         |   |                |                                      |                |
|                                                                                                    |                         |   |                |                                      |                |
|                                                                                                    |                         |   |                |                                      |                |
|                                                                                                    |                         |   |                |                                      |                |
|                                                                                                    |                         |   |                |                                      |                |
|                                                                                                    |                         |   |                |                                      |                |
|                                                                                                    |                         |   |                |                                      |                |
|                                                                                                    |                         |   |                |                                      |                |
|                                                                                                    |                         |   |                |                                      |                |
|                                                                                                    |                         |   |                |                                      |                |
|                                                                                                    |                         |   |                |                                      |                |
|                                                                                                    |                         |   |                |                                      |                |

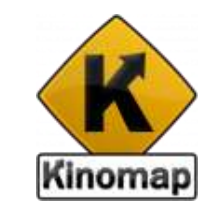

## Add an additional sensor

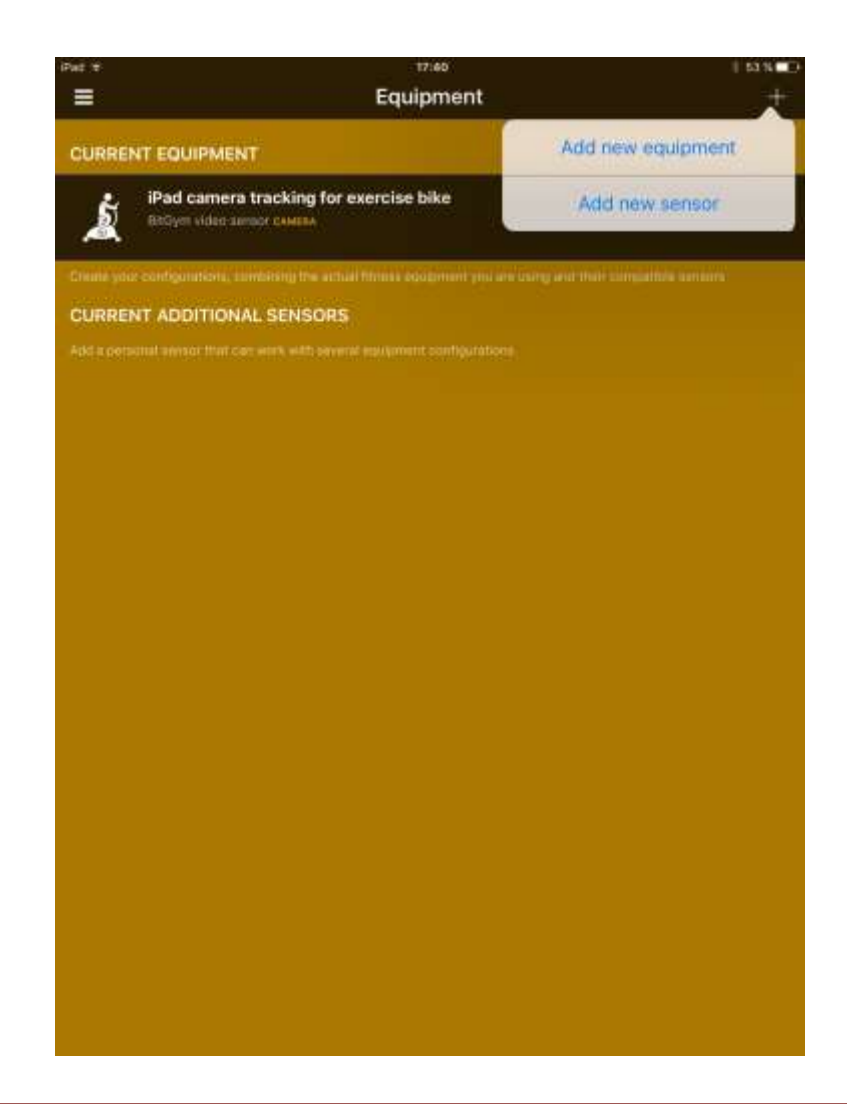

Once your equipment is connected, you can go back to Equipment to add a secondary sensor (heart rate, cadence...)

## Add an optional heart rate strap

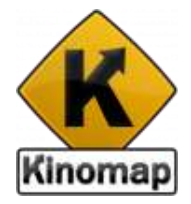

| et #                         | 17:40             | (163% <b>-</b> 17 |
|------------------------------|-------------------|-------------------|
| Equipment                    | Additional sensor |                   |
| Step 1/2                     |                   |                   |
| Select your additional sense | pr type           |                   |
|                              | *                 |                   |
|                              | Heart rate belt   |                   |
|                              |                   |                   |
|                              | M                 |                   |
|                              | Cadence sensor    |                   |
|                              | f                 |                   |
|                              | vermillete are    |                   |
|                              | Power sensor      |                   |
| 2                            |                   |                   |
|                              |                   |                   |
|                              |                   |                   |
|                              |                   |                   |
|                              |                   |                   |
|                              |                   |                   |
|                              |                   |                   |
|                              |                   |                   |
|                              |                   |                   |
|                              |                   |                   |
|                              |                   |                   |
|                              |                   |                   |
|                              |                   |                   |
|                              |                   |                   |
|                              |                   |                   |
|                              |                   |                   |
|                              |                   |                   |
|                              |                   |                   |
|                              |                   |                   |
|                              |                   |                   |
|                              |                   |                   |
|                              |                   |                   |
|                              |                   |                   |
|                              |                   |                   |

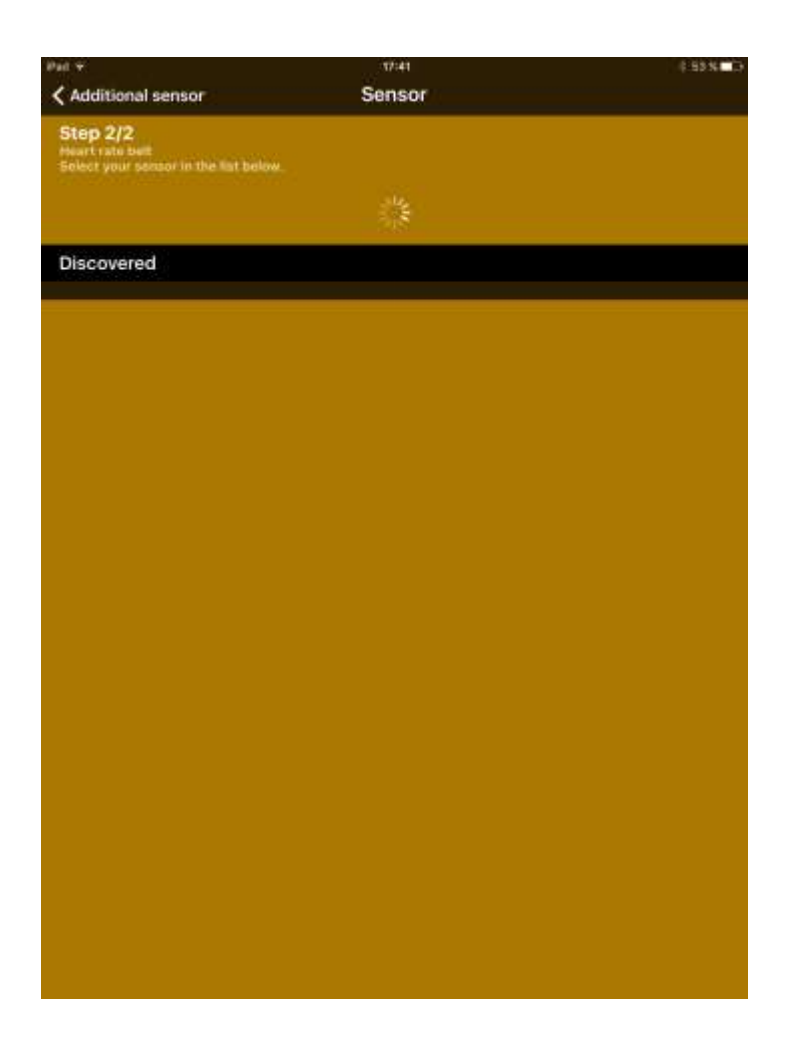

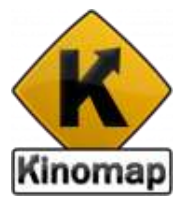

## Videos

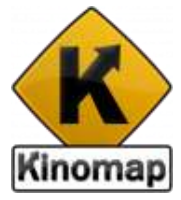

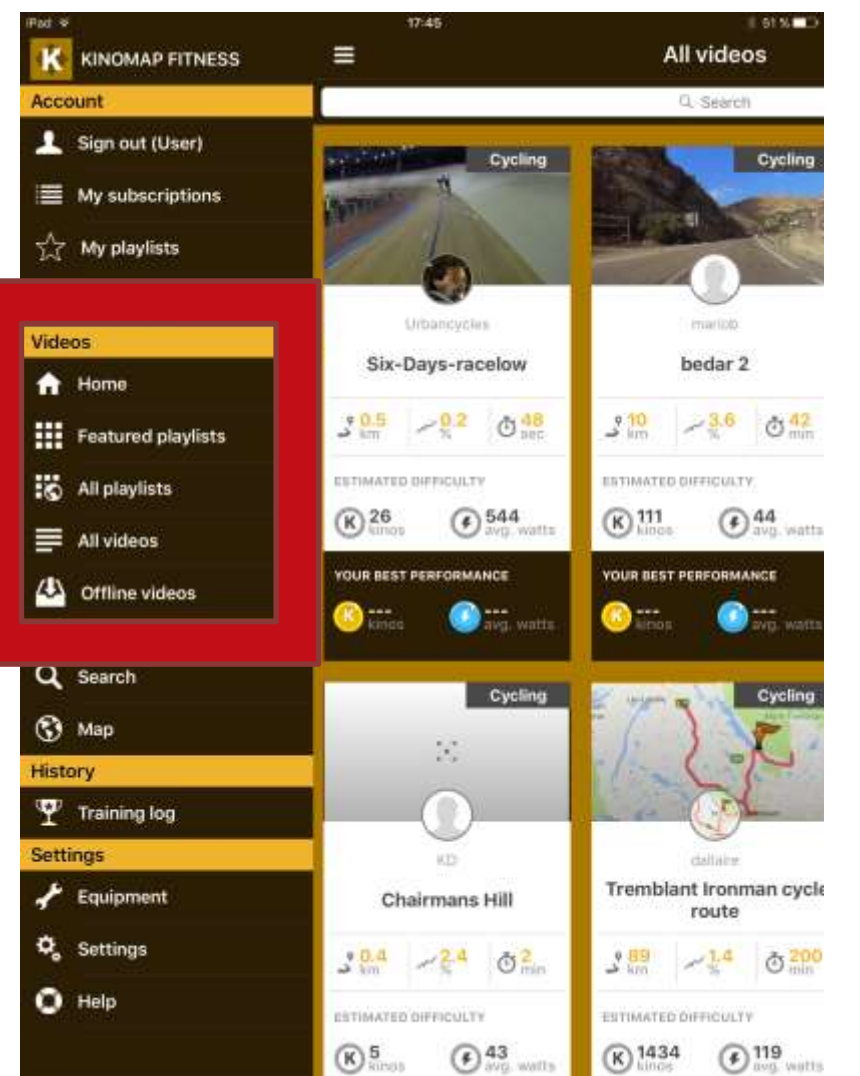

Select a video for the playlists (Featured, All) or directly for the video list.

For each video, you can see relevant information:

- Name
- Contributor
- Duration
- Distance
- positive slope
- Estimated difficulty in
  - Watts
  - Kinos\*

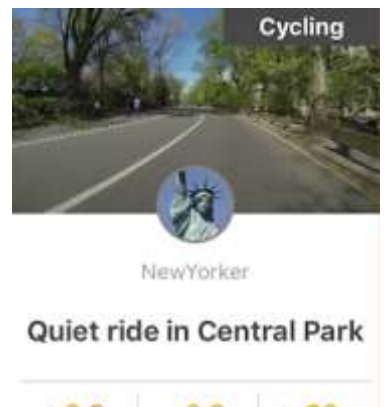

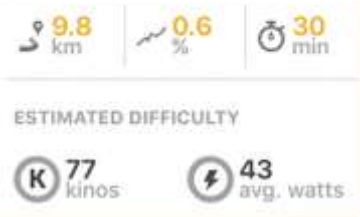

\*The **Kinos** are a gratification based on the energy you produce during your training sessions. This is in fact the kilo Joules, being more accurate than calories even if people are used to deal with calories but it depends so much on everyone's metabolism...

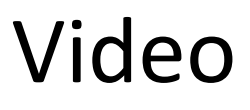

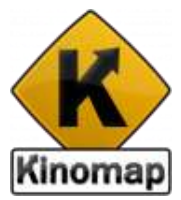

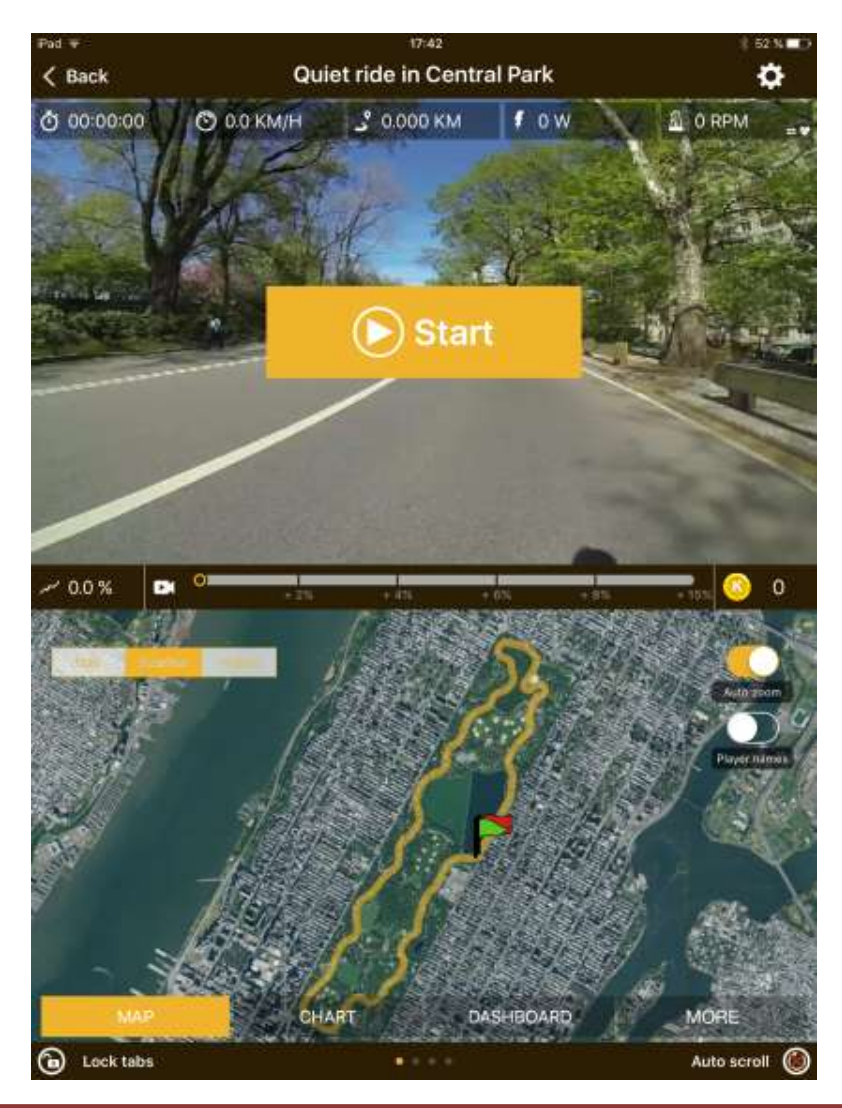

On top of this screen are displayed video data and relevant

In the bottom, you switch between four tabs:

- Map
- Elevation profile
- Dashboard
- Description

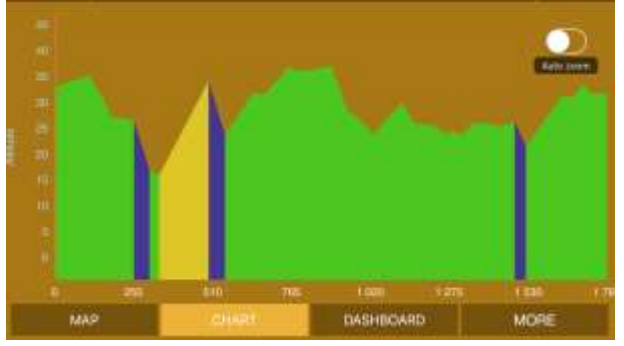

| Video |         |             | User   |
|-------|---------|-------------|--------|
|       | 💿 Gale. | Speed (raw) |        |
|       |         | Kåtance     |        |
|       |         |             |        |
|       |         | Cadence     | o TIPM |
| O BPM | 1 H     | nart Rate   |        |
|       |         | Slope       |        |
| MAP   | CHART   | DAGHERMAND  | MORE   |

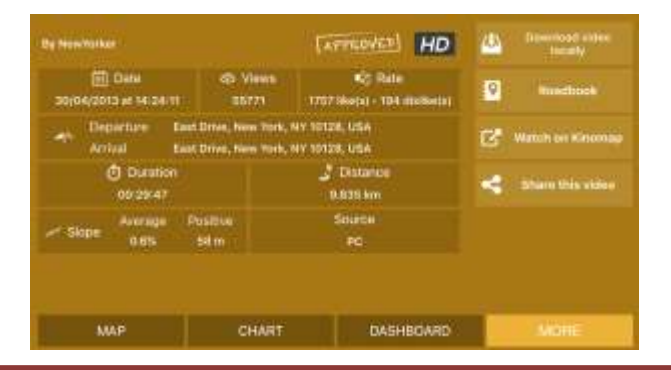

## Equipment

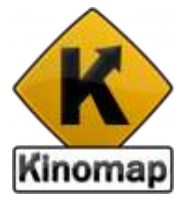

Refer to the page matching with your equipment:

| 953 <del>-</del>          | 17:30                   | ( 64 % 🗰 D |
|---------------------------|-------------------------|------------|
| Equipment                 | Fitness equipment       |            |
| Step 1/4                  |                         |            |
| Servet your Miness equipm |                         |            |
|                           |                         | 10         |
|                           | <b>P</b> `              |            |
|                           | Home trainer            |            |
|                           | É.                      |            |
| -                         | Exercise bine           |            |
|                           | <u></u>                 |            |
|                           | readmin                 |            |
|                           | <u>مع</u><br>Elliptical |            |
|                           | Ad                      |            |
|                           | Rowing machine          |            |
| 11.<br>                   |                         |            |
|                           |                         |            |
|                           |                         |            |
|                           |                         |            |
|                           |                         |            |
|                           |                         |            |
|                           |                         |            |
|                           |                         |            |
|                           |                         |            |
|                           |                         |            |
|                           |                         |            |

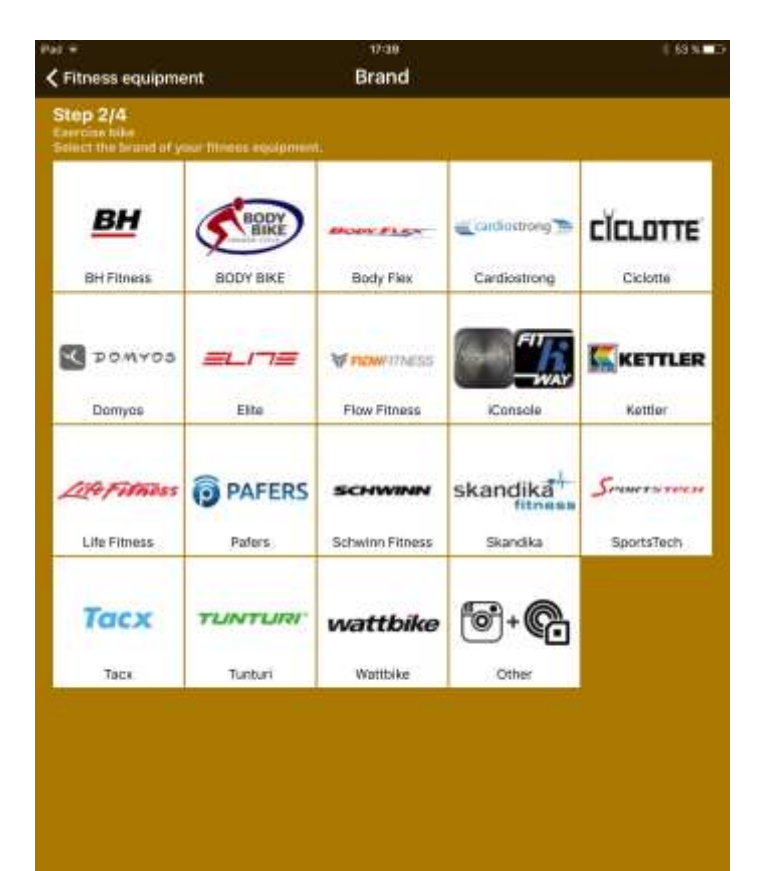

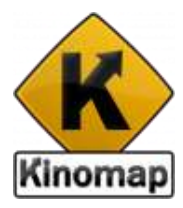

## Start on any machine

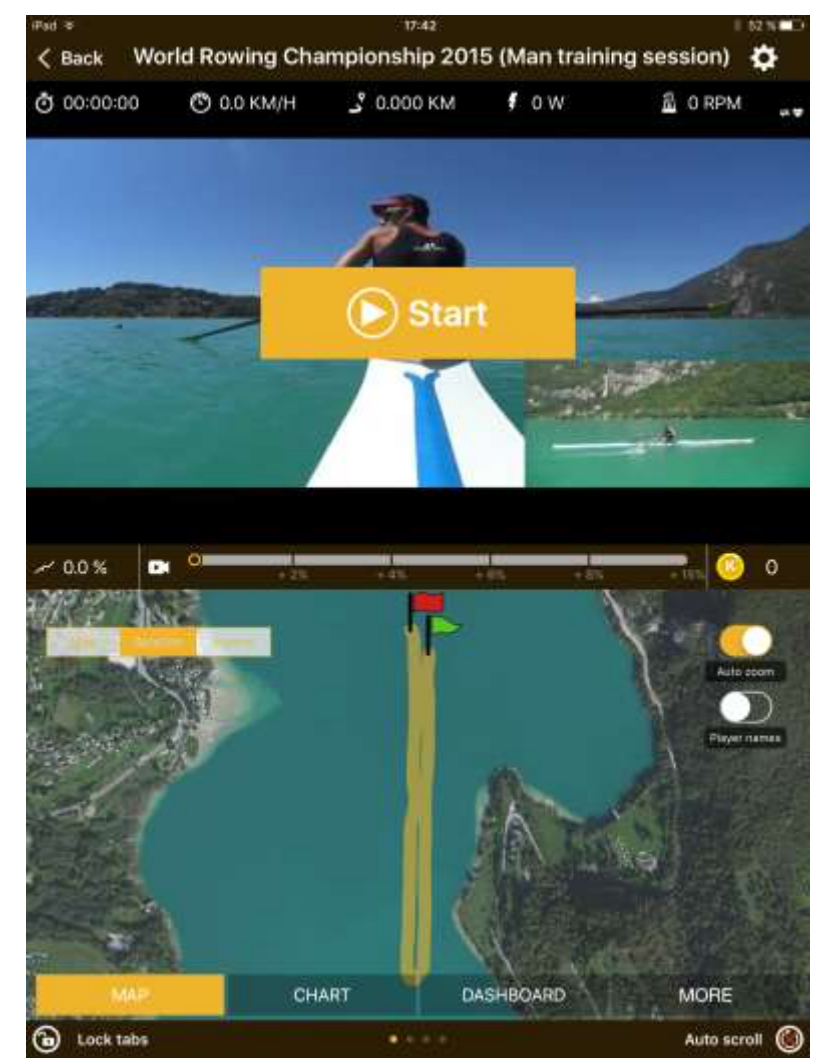

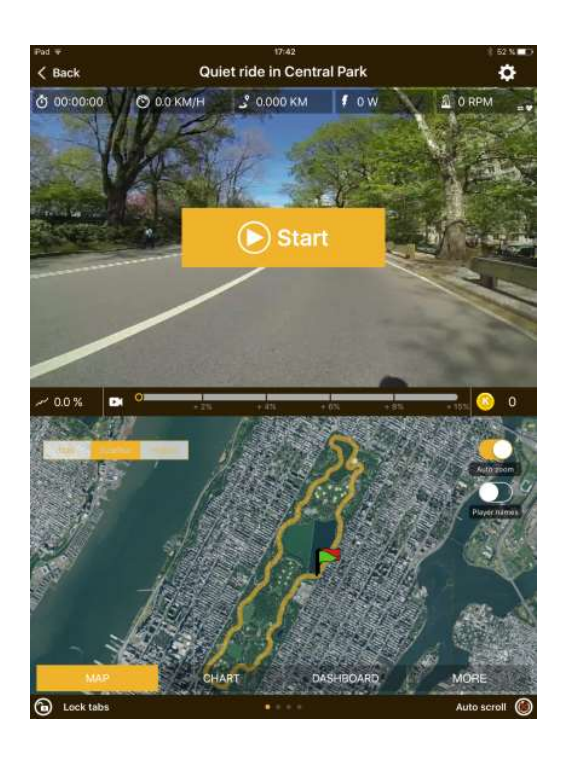

Once your workout is started, you can see data from your equipment. Your bike is moving along the route

## Workout

Elevation profile allows you to display the altitude curve of the video, your position and the position of the video maker. Slopes section and speed curve can also be displayed

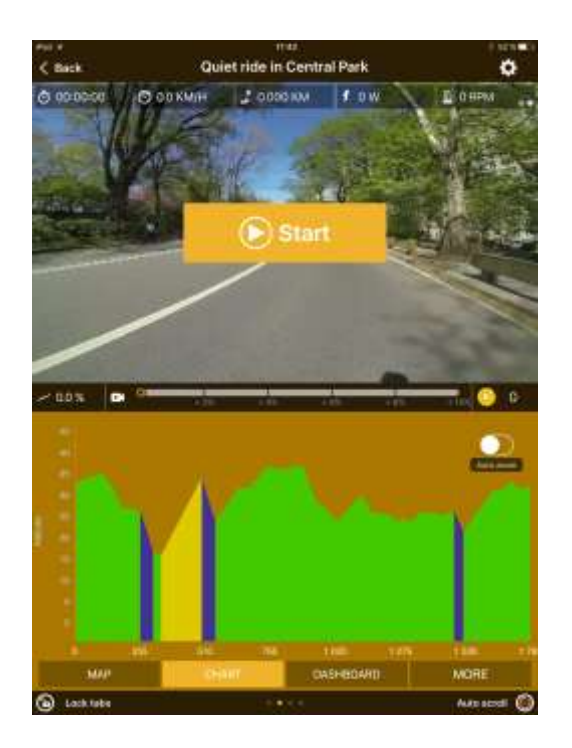

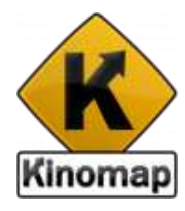

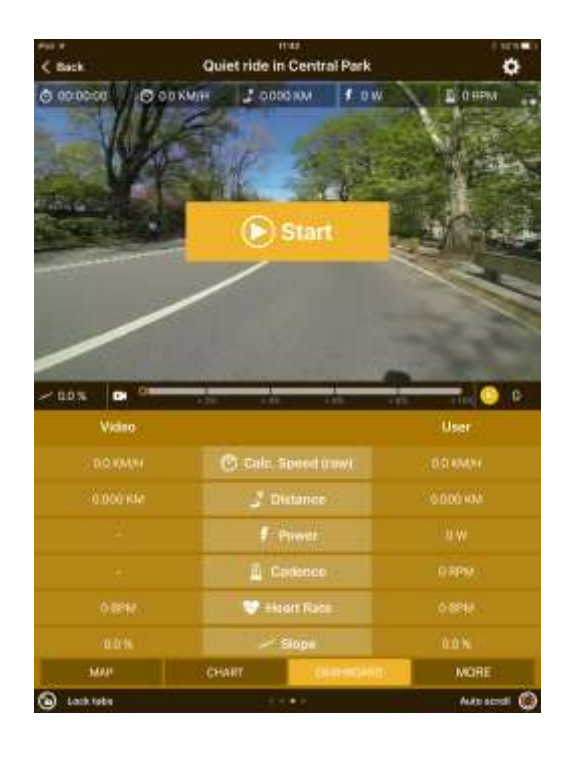

The dashboard displays all data from you and the video. It is probably less interesting to see so much data when on an iPhone

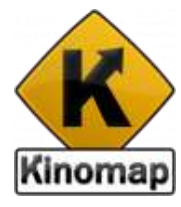

## Stop or pause a workout

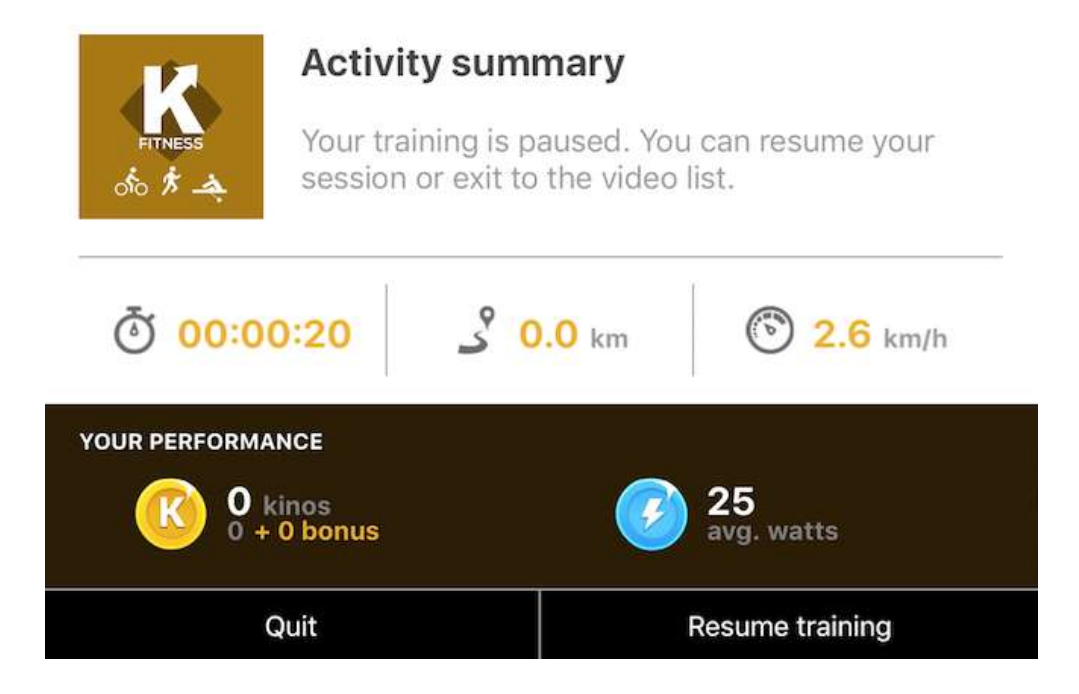

## Video modes

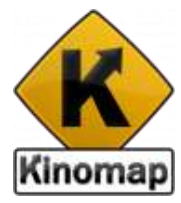

When you train on a video, two video modes are available :

- **Discovery** on which the video plays at its recorded speed. Convenient for demonstration or if you want to enjoy the scenery without any huge effort. A 30min recording takes 30min to ride.
- **Challenge** on which the play plays at your own speed (i.e. the video frame rate is altered to match your current speed/power. The video pauses when you're behind the point of view of the video and catches up with you when ahead

On Kinomap Fitness, the Discovery mode is set by default.

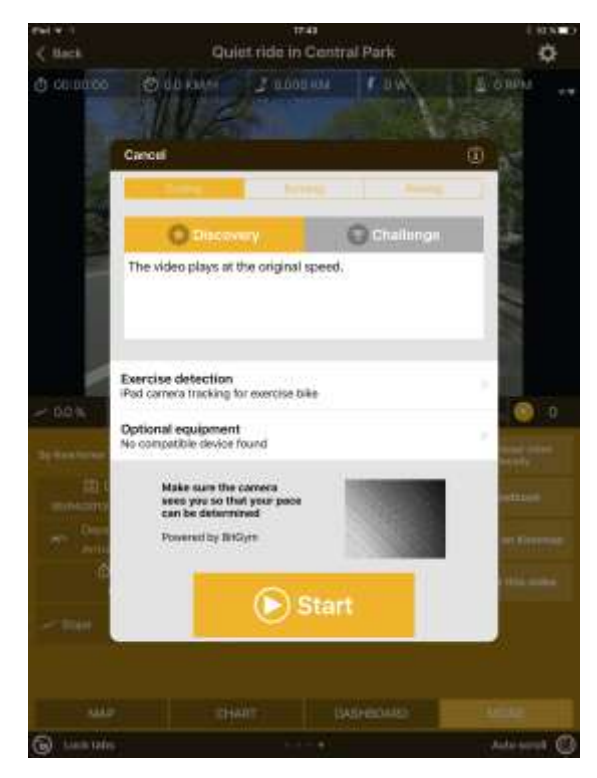

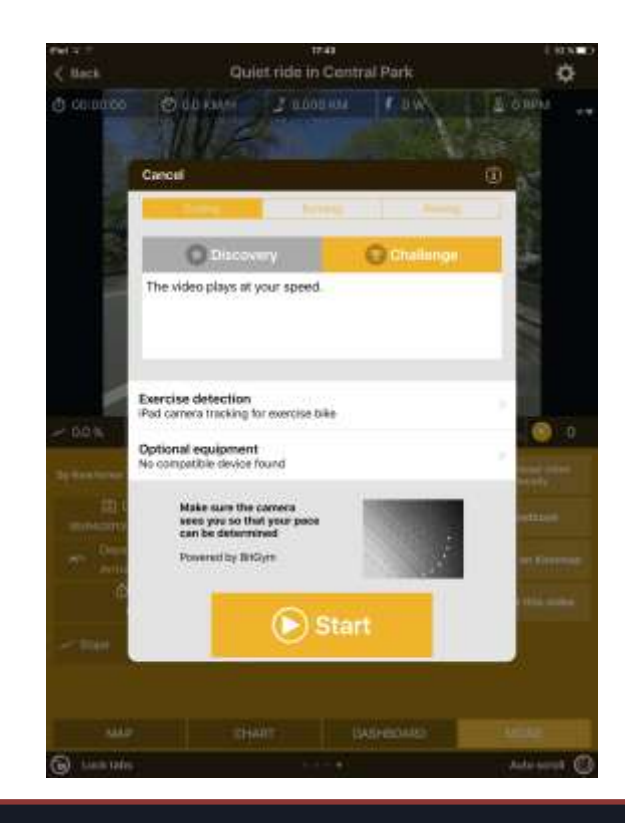

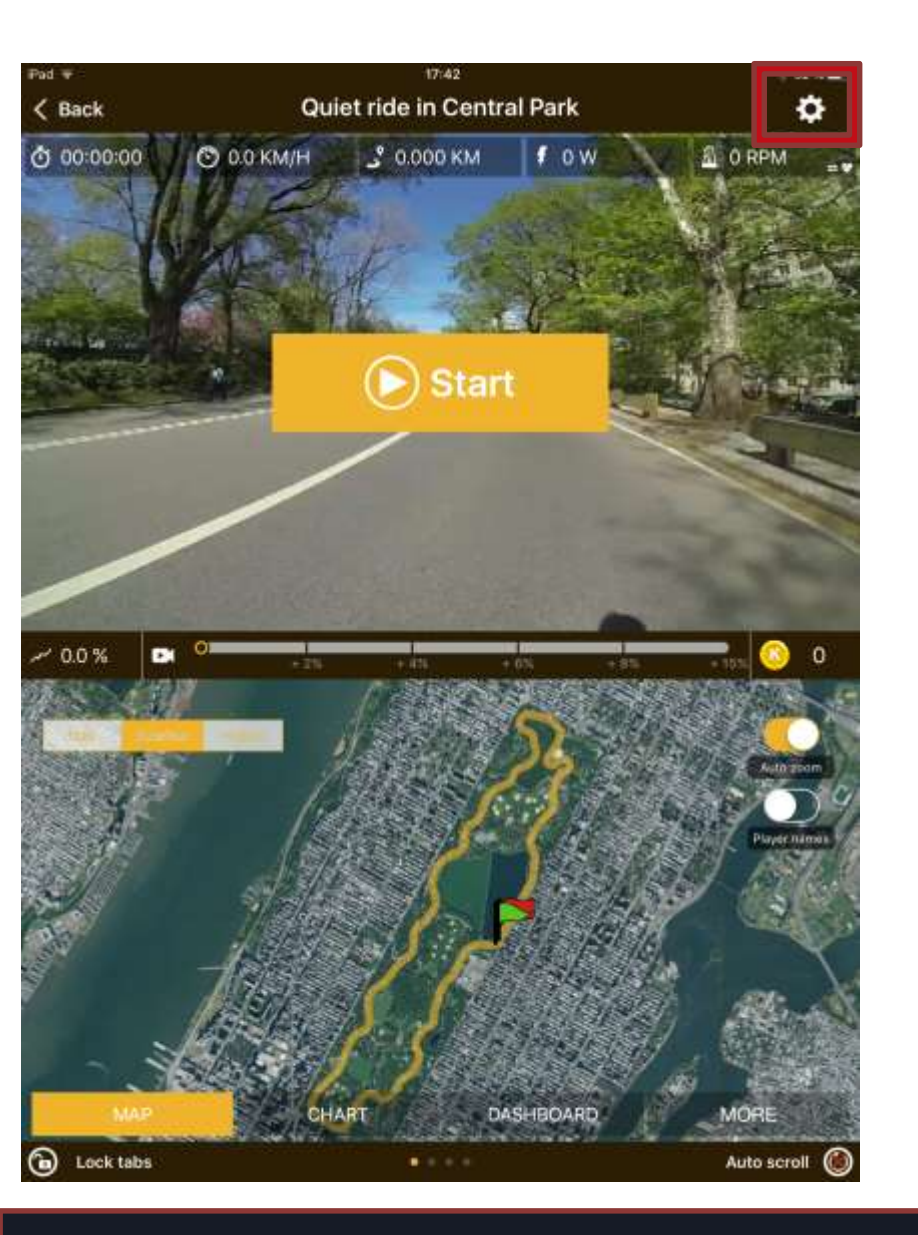

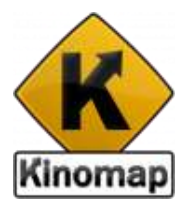

Single Player : this default mode allows you to train against the one who recorded the video as a ghost.

Open multiplayer: initiate or join a workout and let other users join or leave whenever they want.

Private multiplayer : Initiate or join a private workout with other users you know, everyone starting at the exact same time.

| <b>①</b>       | Mode   | Done |
|----------------|--------|------|
| Select your n  | node:  |      |
| Single player  |        | ~    |
| Open multipl   | ayer   |      |
| Private multij | blayer |      |
|                |        |      |
|                |        |      |
|                |        |      |
|                |        |      |
| +              |        | Ģ    |

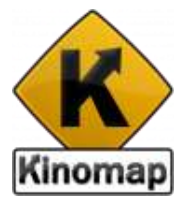

## workout log

Central Park

Central Park

00:02:44.587

9 47

47.84

113 M

24.0 KM/H 63.1 KM/H

0 BPM

1.094 KM

Trele performed \_\_\_\_\_ Distance traveled

C Speed

Chinart Pate

也

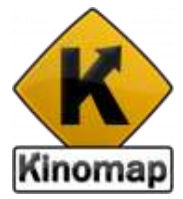

| Pat T                                                                                     | 17:44<br>Training                                                     | 8 52 S 🗰 🔿                            |
|-------------------------------------------------------------------------------------------|-----------------------------------------------------------------------|---------------------------------------|
| Your last training                                                                        |                                                                       |                                       |
| Quiet ride in Central Park<br>3/01/2017 at 17:43:30 - Challeng<br>0 kinos - 26 avg. watts | e 🗸 March 2014<br>About the video                                     | Quiet ride i                          |
| January 2017<br>ලී 00:00:20                                                               | 2 Gatarice<br>9.835 KM                                                | Quietride<br>© 1<br>OC                |
| ු 0.017 KM<br>1 training(s)                                                               | Tour troining<br>() Die<br>Start date 18/03/201<br>End date 18/03/201 | nia<br>4 at 17:23:09<br>4 at 17:25:57 |
|                                                                                           | f Po<br>Average<br>Maximum                                            | 431 W<br>1292 W                       |
|                                                                                           | Average<br>Average<br>Maximum                                         | ICE RPM<br>202 RPM<br>212 RPM         |
|                                                                                           | Compare with your othe                                                | ir trainings on this vio              |
|                                                                                           |                                                                       |                                       |
|                                                                                           | Power chart (Watts)                                                   |                                       |
|                                                                                           | 1 075<br>960                                                          |                                       |

First, open the left menu and click on "workout log" in the "History" section

You can see here the history of your past workout including name of the video you trained, date of that workout, performed duration and distance.

Click on any specific workout to get all information

## workout log

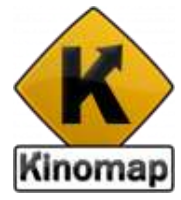

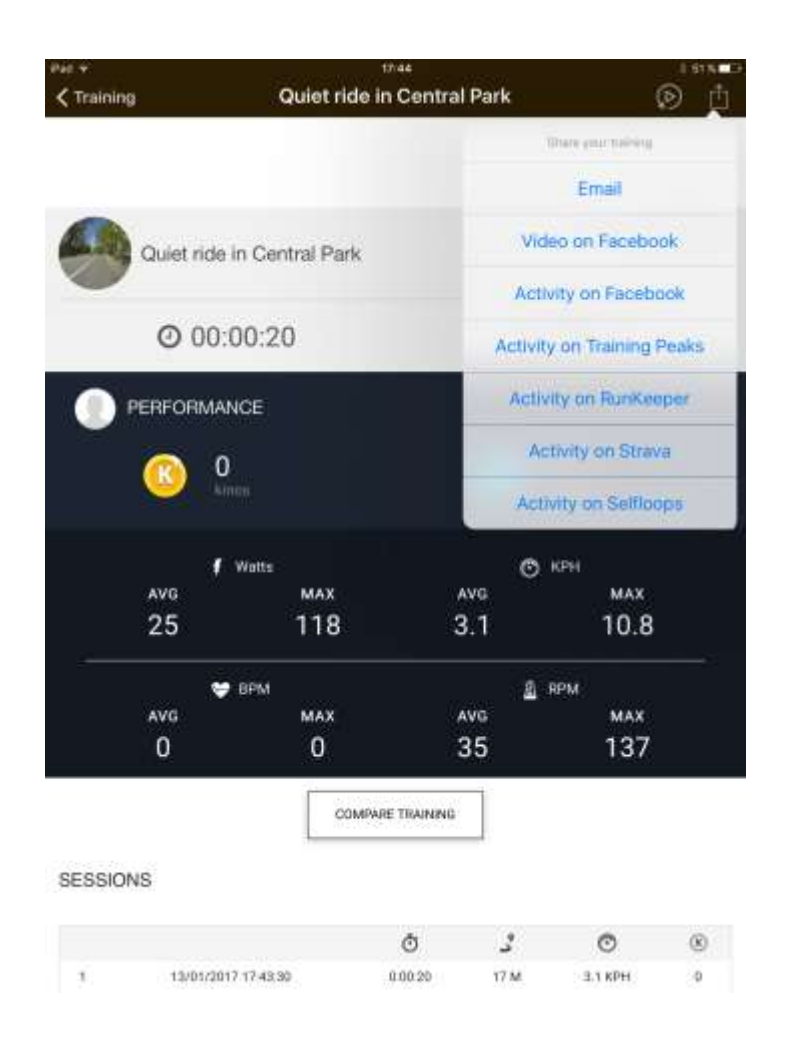

First section reports video information

Second section display workout information. You can also compare this workout with past ones done on the same video

You can put a comment about your workout in the third section

Charts of performance and map are also available

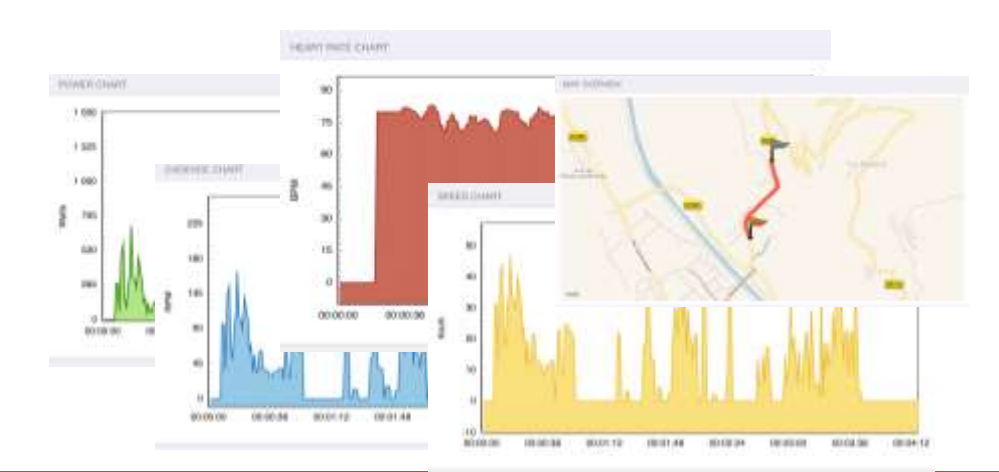

## Share

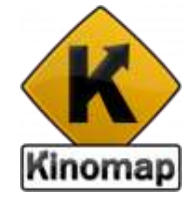

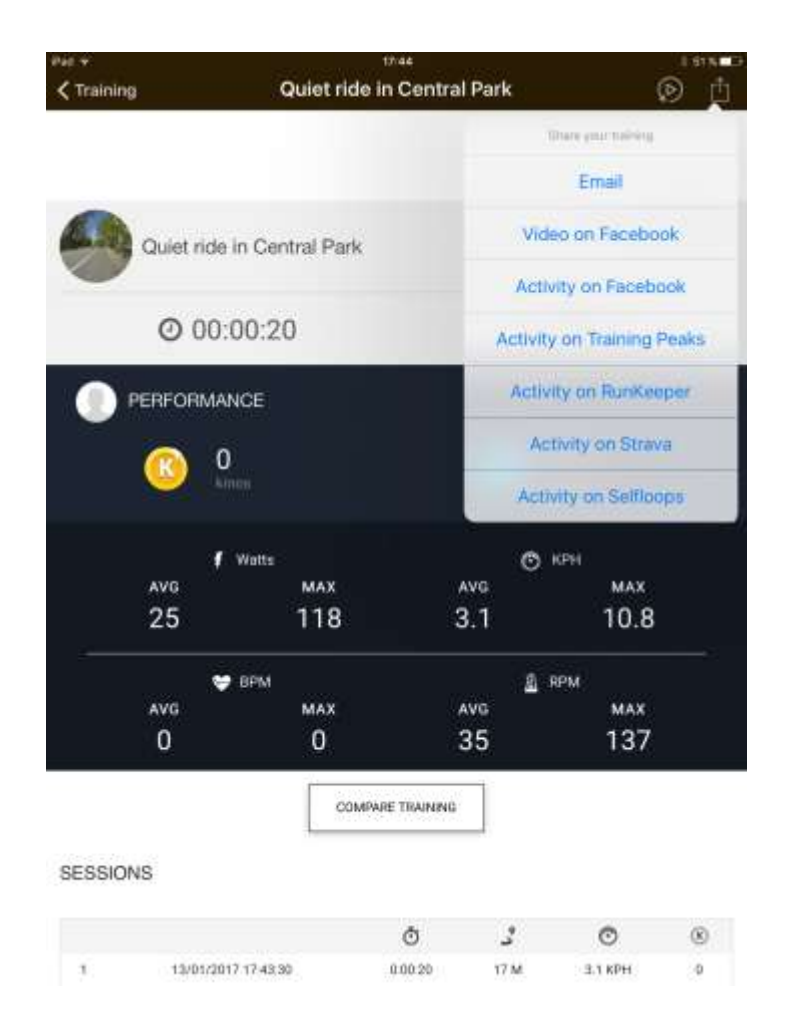

Please share your workout performance with others. Many possibilities are available:

- Email (screenshots of the charts, PWX, CSV, GPX and TCX files) to Garmin Connect and similar
- Video on Facebook
- Activity on Facebook
- Activity on workout Peaks
- Activity on RunKeeper
- Activity on Strava

Special case on STRAVA

If your training session has been made under the Discovery mode, the map and elevation profile will not be displayed on Strava, only the mileage and duration will be. You need to train under the Challenge to get all the data displayed under your Strava account (as quite similar to a real ride)

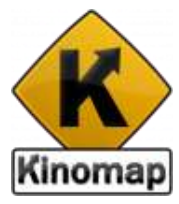

## Videos lists

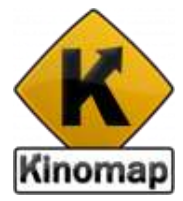

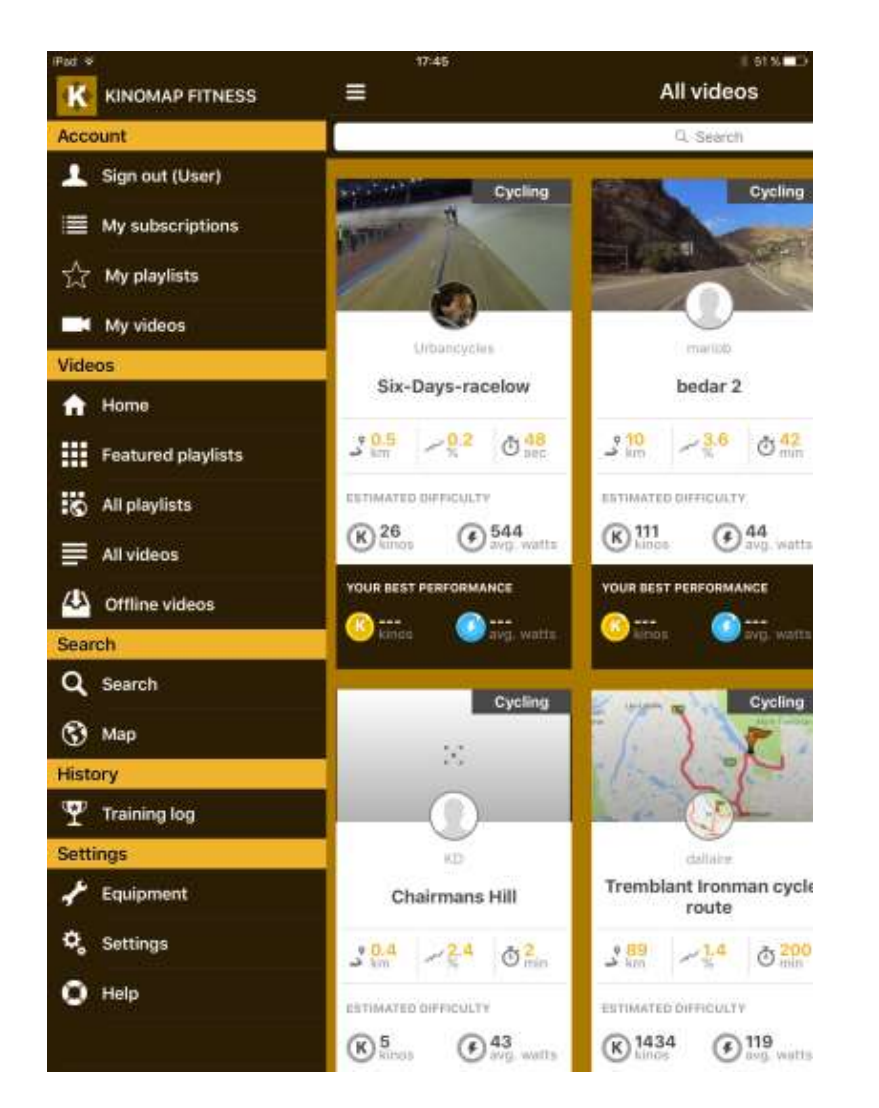

There are many ways to find the appropriate video. Use the left menu and select a videos list:

- Featured (videos highlighted by Kinomap)
- Popular (videos which are the most trained)
- Most viewed
- Most recent
- Local videos (downloaded locally)
- Favorites
- My videos (the ones you uploaded on Kinomap)

## Filters

By clicking on "Filters" button in the top right corner, to set up appropriate filters on:

- Most recent, popular or viewed
- Videos quality (low, high definition)
- Duration and Distance
- Average speed
- Positive slope
- Power (watts, Kinos)

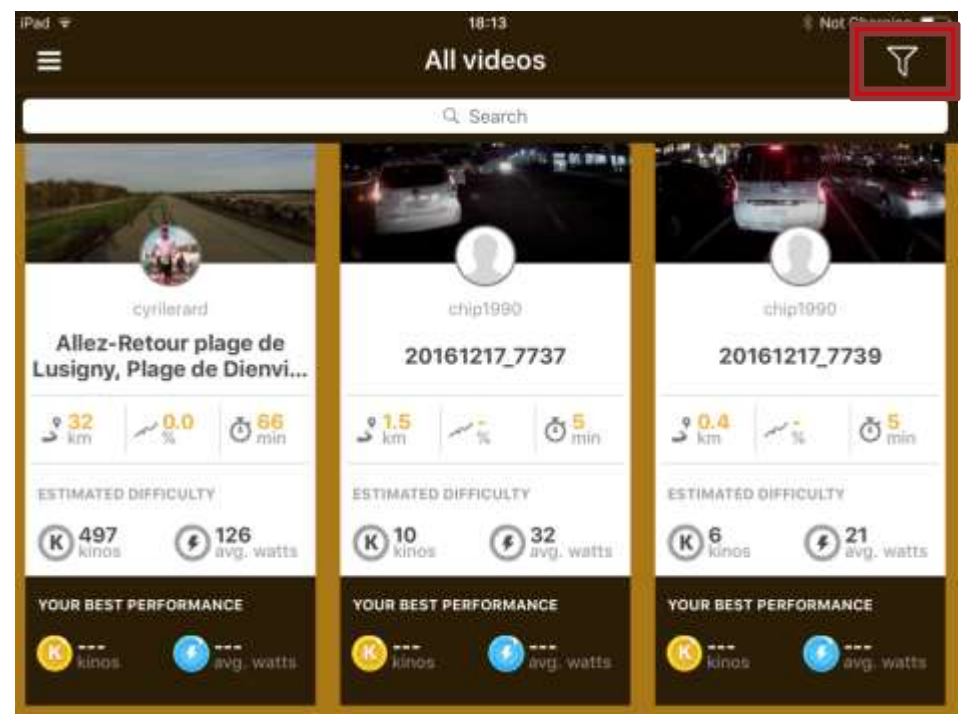

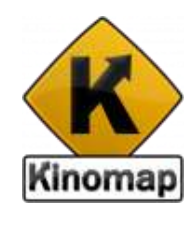

| Y            |                       |        | Done            |
|--------------|-----------------------|--------|-----------------|
|              | MOST RECENT           | E PO   | PULAR           |
| Urder by     | I MOST VIEWED         |        |                 |
| Training     | type                  |        |                 |
| Training     | GYCLING               | HUN    | NIND            |
| type         | ROWING                |        |                 |
| Videos       |                       |        |                 |
| HD quality o | anly                  |        | 0               |
| Videos appr  | roved by Kinomap only |        | 0               |
| Settings     |                       |        |                 |
| Duration (n  | sin.)                 | 0 < (  | ) < 180+        |
| Distance (#  | ;m)                   | د ۲۰   | <b>4</b> < 200+ |
| Average sp   | eed (km/h)            | 0< (C  | ) < 70+         |
| Average po   | sitive slope (%)      | ہر >0  | ✓ < 15+         |
| Kinos        |                       | 0 < (F | c) < 5000       |
| 0-           |                       |        |                 |
| Avo. watts   |                       | 0 < 14 | < 800+          |
|              | REMOVE FILTER         |        |                 |

## Search

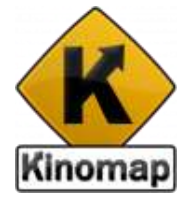

| Pod w. | 17:44                                                        | 9194 <b>-</b> 109 |
|--------|--------------------------------------------------------------|-------------------|
|        | Search                                                       | V                 |
| 9. Had |                                                              | 0                 |
|        |                                                              | -                 |
|        | Videos                                                       |                   |
|        | Alpe d'Huez                                                  |                   |
|        | Alpe d'Huez                                                  |                   |
|        | Alpe d'Huez - Part 2                                         |                   |
|        | Alpe d'Huez - Part 1                                         |                   |
|        | Alpe d'Huez part 2                                           |                   |
|        | Coupe de France Rame traditionnelle<br>14 - 1/4 finale run 2 |                   |
|        | More videos >                                                |                   |
|        | Users                                                        |                   |
|        | huet                                                         |                   |
|        | hue456                                                       |                   |
|        |                                                              |                   |
| 200    |                                                              |                   |
| q w    | ertyui op                                                    | 0                 |
| a s    | d f g h j k l Sea                                            | acta              |
| ⊘ z    | x c v b n m ! ?                                              | Q                 |
| .3123  | .1123                                                        | T                 |

You can search a video by clicking on the search bar

Once you typed at least 3 characters, an auto completion search is made. Videos and usernames matching with your request are displayed

Then you have three possibilities:

- Click on "Search" button of the keyboard to display all videos matching with your request
- Click on one video in the auto completion list to start
- Click on a username in the auto completion list to display all public videos done by this user

### Map search

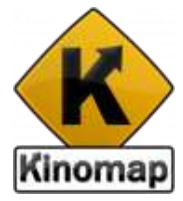

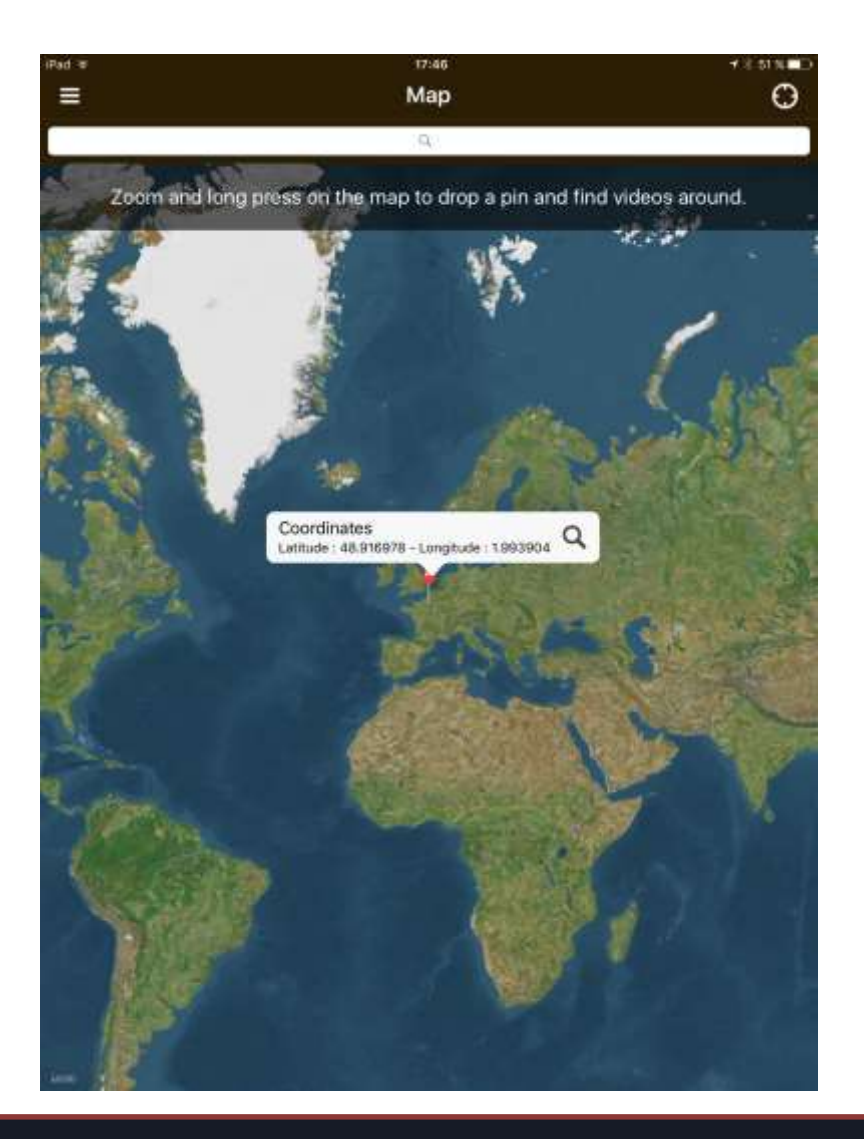

You can also search a video with geographical coordinates shown on a map. Open the left menu and click on "Map" in the "Search" section

If you want to find the closest videos of your position, first authorize the app to access your current location

You can zoom in and a long press on the map will select videos around the location. Alternative is to type a specific location in the search bar

Then click on the right icon in the information bubble of the pin

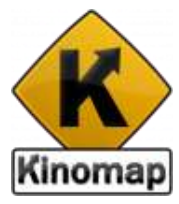

## Settings

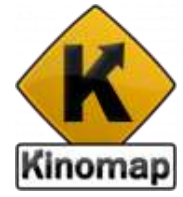

| iPad B |                                                                  | settings | 71838∎D |
|--------|------------------------------------------------------------------|----------|---------|
| ACC    | DUNT                                                             |          |         |
| Ŧ      | Sign Out<br>User                                                 |          |         |
|        | My subscriptions                                                 |          |         |
| î      | Subscribe to Kinomap Fitness<br>Purchase supiration : 13/03/2017 |          |         |
| 00     | Add an activation code                                           |          |         |
| камо   | MAP FITNESS SETTINOS                                             |          |         |
| ٥      | General                                                          |          | >       |
| ¢,     | Advanced settings                                                |          | 2       |
| Т      | Language                                                         |          | 2       |
| φ      | Display                                                          |          | ž       |
| $\Psi$ | Sharing                                                          |          | ÷       |
| Kinor  | nap Filmess vö.1.3 - Copyright Kinomap                           |          |         |

Open the left menu and click on "Settings" in the "Settings" section

On this screen, you can sign in or sign out with your Kinomap account, subscribe through the App Store or insert an activation code

Many option are alterable:

- General
- Advanced settings
- Language
- Display
- Sharing

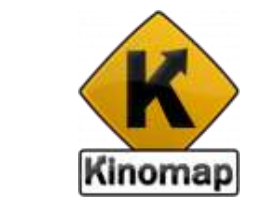

## General and Advanced settings

Set your height, weight, sex and birthdate to your Kinomap account

| Settings General      Yeight     Toky      Height     Toky      Sex      Extings      Sex      Sex      Diss  Bithdate  Units  Meric system (im, m, um, mm,)   Bita type  Truetions size      Control area      Control area      Control area      Control area      Sex      The truet area is the walker area estimated the walk areas are second U.S.r.Z. A large (Mail resy have     supprimer formula area      Control area is the walker area estimated the walk areas area of the setting type of the rest of the setting of the walker area areas                                                                                                    | Pat C                                                            | 17:40                                                  | 1115000                       |
|----------------------------------------------------------------------------------------------------|------------------------------------------------------------------|--------------------------------------------------------|-------------------------------|
| Weight Trips<br>Height Trips<br>Sex<br>Bitthdate<br>Units Units System (inn, m, um, ens,)<br>Bitthdate<br>Units System (inn, m, um, ens,)<br>The trace area is the walkers of the used especialized the entry. Typical values are encoded U.S. m.Z. A large (Nater new Association Surger Front Surger Front Front Surger Front Surger Front Surger Front Surger Front Front Front Front Front Front Front Front Front Front Front Front Front Front Front Front Front Front | Settings                                                         | General                                                |                               |
| Weight The are Height The are Ses Bitchclase Units Marine splace (be, re, or, etc., .) Bitc type Traditions like User frontial area User frontial area                                                                                                    |                                                                  |                                                        |                               |
| Height The en  Sex  Sex  Bit thdate  Units Monte sphare life, m, am, em,2  Bits type The frontial arres Add ind  The frontial arres  Add ind  The frontial arres  Add ind  The frontial arres  Add ind  The frontial arres                                                                                                    | Weight<br>70 kg                                                  |                                                        | 0                             |
| Sex Bitthdate Uhits White system (ke, m, on, mm,) Bite type The frontial area Add in a Uber frontial area Add in a                                                                                                    | Height<br>175 en                                                 |                                                        | -0                            |
| Birthdate Units Notific system (im, m, um, mm,) Bike type Training like User frontial area Galo no The Training like The Training in the softwar if the user especied to the wind. Thatsal values are encod UE mT. A large like may heas shaper from a kee.                                                                                                    | Sex                                                              |                                                        |                               |
| Units Metric system (km, m, um, mm,) Bits type Traditions lide User frontial area User frontial area Adds no The tradet area in the serfect of the user eccessed to the send. Teatral values are exected 0.01 mZ. A large (their may have, a arguer frontial area                                                                                                    | Bethdate                                                         |                                                        |                               |
| Bike type<br>Tradies like<br>User frontal area<br>Also no<br>The trantal area is the serfece of the user especant to the selfst. Typical values are encod 0.02 m2. A large liber may fase<br>is anyor mortal area                                                                                                    | Units<br>Notric system (km, m, sm, mm,)                          |                                                        |                               |
| User frontial area<br>Add m2<br>The transfer area is the set few off the user espised to the settil. Toptical values are encod 0.0 m2. A large liber may have<br>a separ montal area                                                                                                    | Bike type<br>Training time                                       |                                                        | ×.                            |
| The fronted area is the workers of the unit engeneers to the orbit. Typical values are encoded 0.2 m2. A large total may have<br>a larger fronted area.                                                                                                    | User frontal area<br>0.00 m2                                     |                                                        | 2                             |
|                                                                                                    | The montal area is the softens of the or<br>s larger fromstares. | ner engeland to the wind. Taginal values are arrived i | 3 m3. A large titlet may here |
|                                                                                                    |                                                                  |                                                        |                               |

With the advanced settings, you can modify the resistance change and maximum. You can also clear the video history list and your workout history list

| ad #                                          | 17:40                                                   | 0.0150   |
|-----------------------------------------------|---------------------------------------------------------|----------|
|                                               | Advanced settings                                       |          |
| Maximum slope<br>tss                          |                                                         | <u> </u> |
| Enable WASP<br>The WASP is an ANT -Withbridge | eventions the use of ANT insulprisent on an IOS davice. | 0        |
| Disable equipment using                       | frant camera                                            | Ø        |
| Clear video history                           |                                                         |          |
| Clear training log history                    |                                                         |          |
| Clear cache                                   |                                                         |          |
| Reset all the app and its                     | settings                                                |          |
|                                               |                                                         |          |

## Display

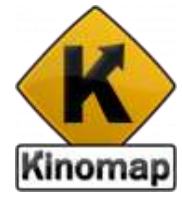

| Pad 🐨                                                                   | 17:46                            | 8 SO N 💶           |
|-------------------------------------------------------------------------|----------------------------------|--------------------|
| Settings                                                                | Display                          |                    |
| VIDEO                                                                   |                                  |                    |
| Video modes<br>Challenge                                                |                                  | 8                  |
| Activate HD                                                             |                                  | а на тына          |
| Display resistance changes<br>Display a message when you need to change | the residence on your equipment. |                    |
| MAP                                                                     |                                  |                    |
| View                                                                    |                                  | Mag Shiritin Human |
| Auto Zoom                                                               |                                  | 0                  |
| Display player names                                                    |                                  | Ø                  |
| CHART                                                                   |                                  |                    |
| Auto Zoom on chart                                                      |                                  | 0                  |
| EXTERNAL DISPLAY                                                        |                                  |                    |
| Mirroring mode<br>Extend to external display Mode 1                     |                                  | ×                  |
| Disable video output<br>If you don't want that secondary screen appe    | ns when a video is selected.     | 0                  |

This option is available during a workout:

- Default mode (challenge or discovery)
- Video preferred quality and format
- Display of the resistance changes
- Map View (Map, Satellite or both)
- Auto zoom (map zoom on players)
- Display player names (name on top of the icon)

Other options:

- Activate sounds from the video and each time you get more kinos
- Mute option to listen your favorite music.

| MISCELLANEOUS                                                          |            |
|------------------------------------------------------------------------|------------|
| Activate sounds                                                        |            |
| Play kinos sounds                                                      |            |
| Mute device volume<br>Mute device volume when the app is in foreground | $\bigcirc$ |
| Display video sensor camera                                            |            |

## **External display**

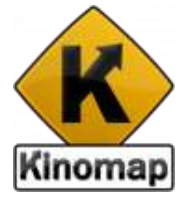

| EXTERNAL DISPLAY                                                                                  |            |
|---------------------------------------------------------------------------------------------------|------------|
| Mirroring mode<br>Extend to external display Mode 1                                               | 2          |
| Disable video output<br>If you don't want that secondary screen appears when a video is selected. | $\bigcirc$ |
| Display info messages on connected console<br>Only applies to connected equipment with a screen.  | Ø          |

Mirroring mode allows you to display the content of your device on an external screen using 3 different modes

"Extend to external display Mode 1" displays video, data from all players including video, map and elevation chart

"Extend to external display Mode 2" displays video, data of the video, data and elevation chart

"Mirror this screen" shows the same display on both device and TV

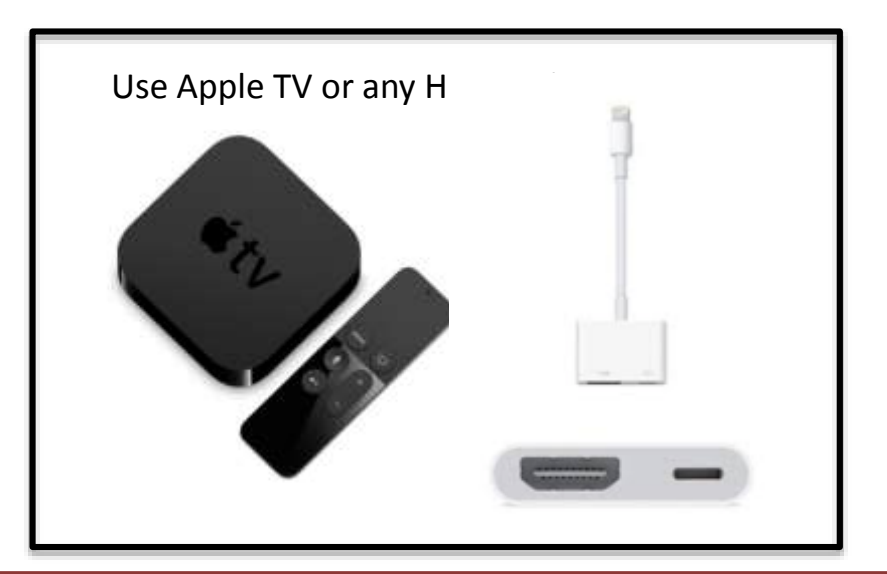

## Sharing

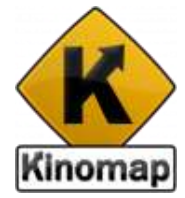

| Pac =<br>≮Settings | 909<br>Sharing | (#X#) |
|--------------------|----------------|-------|
| Facebook           |                | 5     |
| Training Peaks     |                | ž.    |
| RunKeeper          |                |       |
| Kinomap            |                | ž     |
| Strava             |                | 5     |
| Email              |                | ÿ     |
|                    |                |       |

| iPad 🐨                                                                  | \$4:42                                                      | \$ 100 % (100) * |
|-------------------------------------------------------------------------|-------------------------------------------------------------|------------------|
| Sharing                                                                 | Facebook                                                    |                  |
| Login to Facebook                                                       |                                                             | >                |
| Add trainings to Facebook ti<br>You need to be connected with your Kinc | meline<br>Imap or Facebook account to post on your timeline | Ø                |
| Share activity on "News Fee<br>When you share an activity, you can see  | d" too<br>It on your timeline and in "News feed"            |                  |
| When you share an activity, you can see                                 | It on your timeline and in "News feed"                      |                  |

Reset Facebook data

You have many possibilities to share your workout:

- Facebook
- Training Peaks
- Runkeeper
- Strava
- Kinomap (to hide or display your workout data on Kinomap website)

Facebook, Training Peaks and RunKeeper can be used in the "training log" screen to share only the workout you want

With Facebook, you can choose to "Add Trainings to Facebook timeline". By enabling it, your activity is shared on your Facebook timeline each time a workout

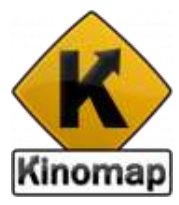

## 7. Others

## How to download a video locally?

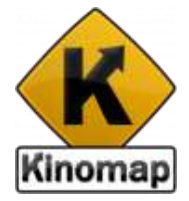

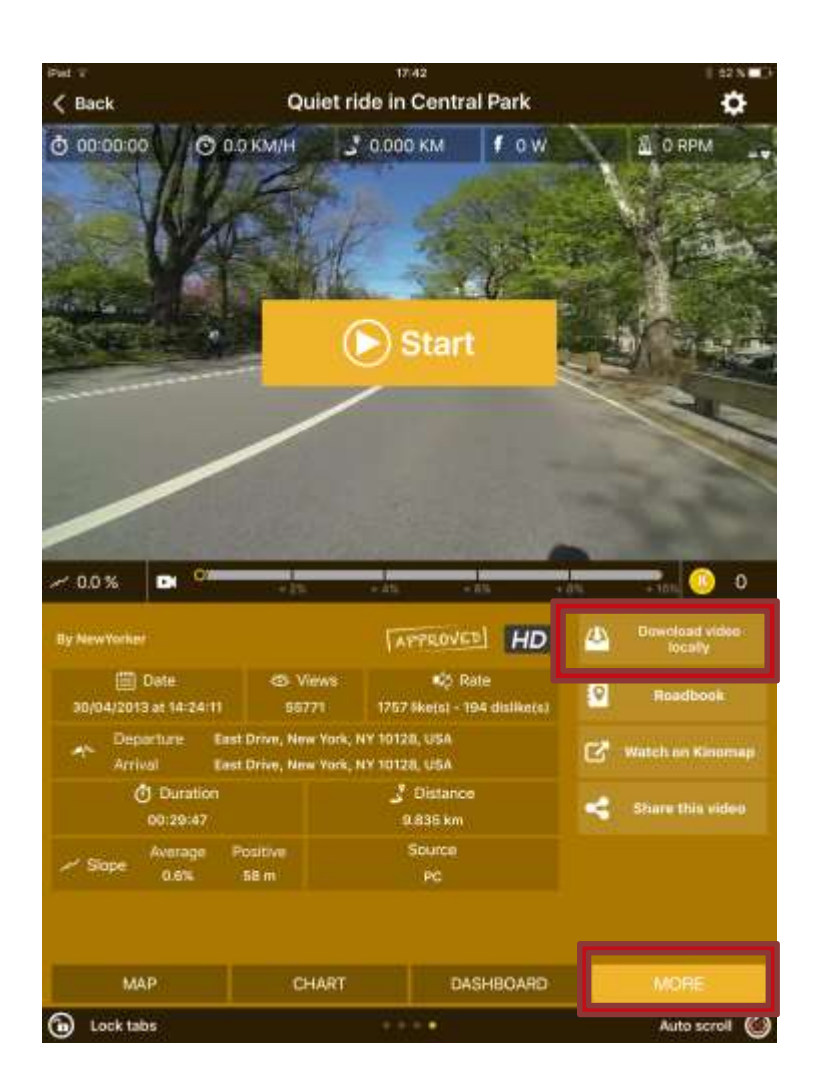

First, select a video and click on "More" tab

Switch "Download video" to download. An message will appear to select either SD or HD format (if HD is available)

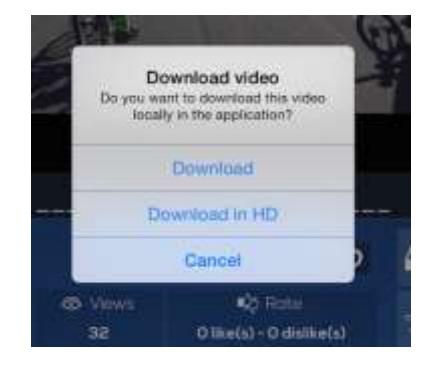

Progress of the download is displayed on the download button.

## Help

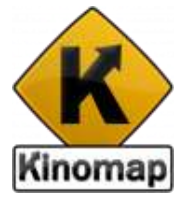

Open the left menu and click on "Help" in the "Settings" section

- App overview (the first time you opened the app, the app overview is displayed too)
- Email us (if you want to contact us or report an issue)
- Like the app (if you want to rate the app on the App Store)

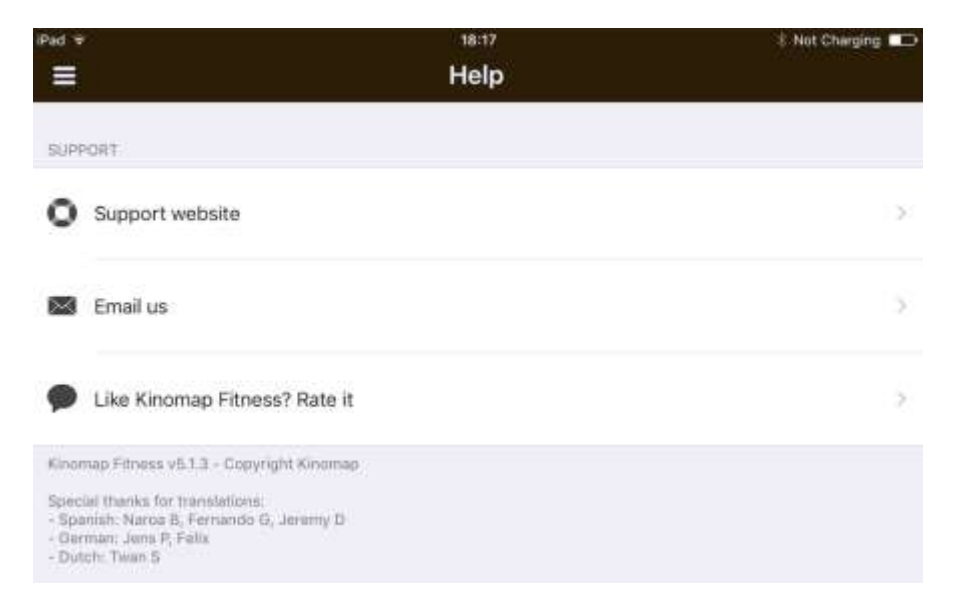

#### Online support on <u>http://support.kinomap.com</u> or email us at support@kinomap.com